# Delcam FlexLM Server Setup

You can make a **Local Setup**, when **Delcam FlexLM Server** and all of your Delcam Programs are installed on the same computer Or you can make a **Network Setup**, when Delcam **FlexLM Server** is installed on one network computer (SERVER) and all of your Delcam Programs are installed on other networks computers (CLIENTS)

In that case you need to create on every CLIENT's computer an Environment Variable:

## DELCAM\_LICENSE\_FILE = 1700@ServerComputerName

Where:

**1700** - is a Port (the same as in delcam.lic ). Port mast be opened for connection between Server and CLIENT's computers **ServerComputerName** – is a real name (or IP-address) of computer with Delcam FlexLM Server running

- 1. Copy folder Flex to C:\Program Files\Delcam\
- 2. Run ..\Flex\Imtools.exe
- 3. Select Configuration using Services > Config Services

| LMTOOLS by Macrovision Corporation http://www.macrovision.com                                                                         | × |
|----------------------------------------------------------------------------------------------------|---|
| Services allow FLEXLM Servers to run in the background<br>Server List<br>Configuration using Services<br>Configuration using Services |   |
|                                                                                                    |   |

- 4. For Service Name type Delcam
- 5. Browse to files Imgrd.exe, delcam.lic and delcam.log
- 6. Select Use Services and Start at Power Up
- 7. Click Save Service
- 8. Open folder Start/Stop/ReRead

| LMTOOLS by Macrovision Corp              | oration http://www.macrovision.com                                                   | <u> </u> |
|------------------------------------------|--------------------------------------------------------------------------------------|----------|
| File Edit Mode Help                      | Q                                                                                    |          |
| Service/License File System Set          | ttings Utilities Start/Stop/Reread Server Status Server Diags Config Services Borrow | ing      |
| Configure Service                        | 7 Save Service                                                                       | <b>ה</b> |
| Service Name                             | Delcam 🗸                                                                             | -        |
| · ·                                      | Remove Service                                                                       | ] [      |
| Path to the Imgrd.exe fil <mark>2</mark> | C:\Program Files\Delcam\Flex\Imgrd.exe Browse                                        |          |
| Path to the license fi                   | C:\Program Files\Delcam\Flex\delcam.lic Browse                                       |          |
| Path to the debug log fild               | C:\Program Files\Delcam\Flex\delcam.log Browse View Log Ciose L                      | .og      |
| 6 🔽 Start Serve                          | r at Power Up                                                                        | ×        |
|                                          | Would you like to save the settings for the service: Delcam ?                        |          |
|                                          | 8 Да Нет Отмена                                                                      |          |

#### 9. Click Start Server

| LMTOOLS by Macrovision Corporation http://www.macrovision.com                                                                             |
|----------------------------------------------------------------------------------------------------|
| File Edit Mode Help Service/License File System Settings Utilities Start/Stop/Reread Server Status Server Diags Config Services Borrowing |
| FlexIm license Services installed on this computer                                                                                        |
| Deicam                                                                                                    |
|                                                                                                    |
| Start Server     Stop Server     ReRead License File       Aduseed activities >>     Force Server Shutdown                                |
| NOTE: This box must be checked to shut down a license server when licenses are borrowed.                                                  |
| Using License File: C:\Program Files\Delcam\Flex\delcam.lic                                                                               |

### 10. Be sure that Server Start Successful

| LMTOOLS by Macrovision Corporation http://www.macrovision.com                                                                                                    |                                                |
|----------------------------------------------------------------------------------------------------|------------------------------------------------|
| File Edit Mode Help                                                                                                    |                                                |
| Service/License File System Settings Utilities Start/Stop/Reread Server Status Server Dia                                                                            | ags Config Services Borrowing                  |
| FlexIm license Services installed on this computer<br>ALTAIR<br>CAMWorks License Server<br>Octoam<br>esi-soft<br>patran<br>SigmetrixLicenseManager                   |                                                |
| Start Server     Stop Server     Re       Advanced settings >>     Image: Force Server Shutdown     NOTE: This box must be checked to shuwhen licenses are borrowed. | eRead License File<br>ut down a license server |

### 11. Close Imtools

12. Create an Environment Variable:

## **DELCAM\_LICENSE\_FILE = 1700@ServerComputerName** Where:

**1700** - is a Port (the same as in delcam.lic ). Port mast be opened for connection between Server and CLIENT's computers

**ServerComputerName** – is a real name (or IP-address) of computer with Delcam FlexLM Server running. You do not need to create this **Environment Variable** on every CLIENT's computer but only on SERVER computer!

- 13. Open **delcam.log.** Be sure that Server is started and there are no warnings about "Unsupported Features".
  - Attention! ServerComputerName mast be a real name (or IP-address) of computer where Delcam FlexLM Server is running

| Dame         Departs         Experiment           203112 (unpd)         Plass Mult;         Plass Mult; </th <th>🐻 delcam.log - Блокнот</th> <th>_ [] ×</th>                                                                                                    | 🐻 delcam.log - Блокнот                                                                                                    | _ [] × |
|----------------------------------------------------------------------------------------------------|----------------------------------------------------------------------------------------------------|--------|
| 203112 (Imgrd) Please Note: 20312 (Imgrd) Please Note: 20312 (Imgrd) There are many details in learning policies 20312 (Imgrd) Thate an of reporting the interinformation (Siged 20312 (Imgrd) Thate and reporting the interinformation (Siged 20312 (Imgrd) of usage reporting you will generally produce 20312 (Imgrd) of usage reporting you will generally produce 20312 (Imgrd) There are many details in learning the interinformation (Siged 20312 (Imgrd) of usage reporting you will generally produce 20312 (Imgrd) There are many details in learning the interinformation (Siged 20312 (Imgrd)                                                                                                    | Файл Правка Формат Вид Справка                                                                                                    |        |
| PLANTEL (Umpt) Preservoir:<br>2011 21 (umpt) There are man details in licensing pullois:<br>2013 21 (umpt) There are man details in licensing pullois:<br>2013 21 (umpt) There are man details in licensing pullois:<br>2013 21 (umpt) there, as input use his log file for any kind<br>2013 21 (umpt) of usage reporting you will generally produce<br>2013 21 (umpt) of usage reporting you will generally produce<br>2013 21 (umpt) of usage reporting you will generally produce<br>2013 21 (umpt) of usage reporting you will generally produce<br>2013 21 (umpt) of usage reporting you will generally produce<br>2013 21 (umpt) of usage reporting you will generally produce<br>2013 21 (umpt) US Patents 5,300 237 and 5,671 412.<br>2013 21 (umpt) US Patents 5,300 237 and 5,671 412.<br>2013 21 (umpt) US Patents 5,300 237 and 5,671 412.<br>2013 21 (umpt) US Patents 5,300 237 and 5,671 412.<br>2013 21 (umpt) US Patents 5,300 237 and 5,671 412.<br>2013 21 (umpt) US Patents 5,300 237 and 5,671 412.<br>2013 21 (umpt) US Patents 5,300 237 and 5,671 412.<br>2013 21 (umpt) US Patents 5,300 237 and 5,671 412.<br>2013 21 (umpt) US Patents 5,300 287 and 5,671 412.<br>2013 21 (umpt) US Patents 5,300 287 and 5,671 412.                                                                                                    | 20:31:12 (Imgrd)                                                                                                    |        |
| 203112 (mgd) The se in a not reported in the information togged<br>203112 (mgd) that are not reported in the information togged<br>203112 (mgd) forces of row wells in glice from yind<br>203112 (mgd) incorrect results<br>203112 (mgd) incorrect results<br>203112 (mgd)<br>203112 (mgd)<br>203113 (mgd)<br>203112 (mgd)<br>203113 (mgd)<br>203113 (mgd)<br>203113 (mgd)<br>203113 (mgd)<br>203115 (decam)<br>203115 (decam)<br>203115 (              | 20:31:12 (Imgrd) Please Note:<br>20:31:12 (Imgrd)                                                                                                    |        |
| 20312 (umgd) there are many details in licensing policies<br>20312 (umgd) there, so fryou use his log file for any kind<br>20312 (umgd) of usage reporting you will generally produce<br>20312 (umgd)<br>20312 (umgd)<br>203115 (decam)<br>20312 (umgd)<br>203115 (umgd)<br>203115 | 20:31:12 (Imgrd) This log is intended for debug purposes only.                                                                                                    |        |
| 201112 (mgrd) rears. spiring use this is pile for any isad<br>20112 (mgrd) (usage repetition) you will generally produce<br>20112 (mgrd) (usage repetition) you will generally produce<br>20112 (mgrd)<br>20112 (mgrd)<br>20112 (mgrd)<br>20112 (mgrd)<br>20112 (mgrd)<br>20112 (mgrd) (Usage repetition) you will generally produce<br>20112 (mgrd)<br>20112 (mgrd) (Usage repetition) you will generally produce<br>20112 (mgrd) (Usage repetition) you will generally produce<br>20112 (mgrd) (Usage repetition) you will generally produce<br>20112 (mgrd) (Usage repetition) you will generally (Usage repetition)<br>20112 (mgrd) (Usage repetition) you will generally (Usage repetition) you will generally (Usage repetition)<br>20112 (mgrd) (Usage repetition) you will generally (Usage repetition)<br>20112 (mgrd) (Usage repetition) you will generally (Usage repetition) you will generally (Usage repetition)<br>20112 (mgrd) (Usage repetition) you will generally (Usage repetition) you will generally (Usage repetition) you will be a state of the state of the state of th                                                                                                    | 20:31:12 (Imgrd) There are many details in licensing policies                                                                                                    |        |
| 203112 (mgd) incorrect results.<br>203112 (mgd) incorrect results.<br>203112 (mgd) incorrect results.<br>203112 (mgd) Incorrect results.<br>203112 (mgd) Incorrect results.<br>203112 (mgd) ILEXim Copyright 1989-1999, Global other Software, Inc.<br>203112 (mgd) ILEXim Copyright 1989-1999, Global other Software, Inc.<br>203112 (mgd) User States in the States in the States in the Software in the Software in the S                                                                                                    | 20:31:12 (Imgrd) that are not reported in the information logged                                                                                                  |        |
| 203112 (impd)<br>203112 (impd)<br>203112 (impd)<br>203112 (impd)<br>203112 (impd)<br>203112 (impd)<br>203112 (impd) FLBM Copyright 1988-1989 (Goleventer Software, Inc.<br>203112 (impd) US Patents 5.390,287 and 5.071.412.<br>203112 (impd) US Patents 5.390,287 and 5.071.412.<br>203112 (impd) US Patents 5.390,287 and 5.071.412.<br>203112 (impd) US Patents 5.390,287 and 5.071.412.<br>203112 (impd) US Patents 5.390,287 and 5.071.412.<br>203112 (impd) Started decamors<br>203112 (impd) Started decamors<br>203112 (impd) Started decamors<br>203113 (impd) Started decamors<br>203115 (decam) ADDRESS1 ADDRESS2 ADDRESS3<br>203115 (decam) ADDRESS1 ADDRESS2 ADDRESS3<br>203115 (decam) DELCAM-VIC DELCAM-AUTOCADE/PACT DELCAM-ACTINIPORT<br>203115 (decam) DELCAM-VIC DELCAM-AUTOCADE/PACT DELCAM-ACTINIPORT<br>203115 (decam) DELCAM-VIC DELCAM-AUTOCADE/PACT DELCAM-ACTINIPORT<br>203115 (decam) DELCAM-VIC DELCAM-AUTOCADE/PACT DELCAM-ACTINIPORT<br>203115 (decam) DELCAM-VIC DELCAM-AUTOCADE/PACT DELCAM-VICATINIPORT<br>203115 (decam) DELCAM-VIC DELCAM-AUTOCADE/PACT DELCAM-VICATINIPORT<br>203115 (decam) DELCAM-VIC DELCAM-AUTOCADE/PACT DELCAM-VICATINIPORT<br>203115 (decam) DELCAM-VICATIONINPORT DELCAM-VICATINIPORT<br>203115 (decam) DELCAM-VICATIONINPORT DELCAM-VICATINIPORT<br>203115 (decam) DELCAM-VICATIONINPORT DELCAM-VICATINIPORT<br>203115 (decam) DELCAM-VICATIONINPORT DELCAM-STERVORT<br>203115 (decam) DELCAM-VICATIONINPORT DELCAM-STERVORT<br>203115 (decam) DELCAM-VICATIONINPORT DELCAM-STERVORT<br>203115 (decam) DELCAM-VICATIONINPORT DELCAM-VICATINIPORT<br>203115 (decam) DELCAM-VICATIONINPORT DELCAM-VICATIONINPORT<br>203115 (decam) DELCAM-VICATIONINPORT DELCAM-VICATIONINPORT<br>203115 (decam) DELCAM-VICATIONINPORT DELCAM-VICATIONINPORT<br>203115 (decam) DELCAM-VICATIONINPORT DELCAM-VICATIONINPORT<br>203115 (decam) DELCAM-VICATIONINPORT DELCAM-VICATIONINPORT<br>203115 (decam) DELCAM-VICATIONINPORT DELCAM-VICATIONINPORT<br>203115 (decam) DELCAM-VICATIONINPORT DELCAM-VICATIONINPORT<br>203115 (decam) DELCAM-VICATIONINPORT DELCAM-VICATIONINPORT<br>203115 (decam) DELCAM-VICATIONINPORT DELCAM-VICATIONINPORT<br>20                                                                                                    | 20:31:12 (Imgrd) of usage reporting you will generally produce                                                                                                    |        |
| 203112 (impri)<br>203112 (impri)<br>203112 (impri)<br>203112 (impri) FLEXIM (V7.0) started on ServerComputerName (iBM PC) (1/25/2010)<br>203112 (impri) FLEXIM (V7.0) started on ServerComputerName (iBM PC) (1/25/2010)<br>203112 (impri) US Plexits 53/2027 and 5,671.412.<br>203112 (impri) US Plexits 53/2027 and 5,671.412.<br>203112 (impri) US Plexits 53/2027 and 5,671.412.<br>203112 (impri) US Plexits 53/2027 and 5,671.412.<br>203112 (impri) US Plexits 53/2027 and 5,671.412.<br>203112 (impri) US Plexits 53/2027 and 5,671.412.<br>203112 (impri) Starting value of deamons<br>203112 (impri) Starting value of deamons<br>203112 (impri) Starting value of deamons<br>203112 (impri) Starting value of ServerComputerName for NAME<br>203115 (ideam) AGENT ADDRESSI ADDRESSS ADDRESSS<br>203115 (ideam) DELCMA-MOVIC DELCMA-MOTSEVPORT DELCMA-INSTRIPT<br>203115 (ideam) DELCMA-UNATRONINPORT DELCMA-INSTRIPT DELCMA-INSTRIPT<br>203115 (ideam) DELCMA-UNATRONINPORT DELCMA-NOT DELCMA-INSTRIPT<br>203115 (ideam) DELCMA-UNATRONINPORT DELCMA-INSTRIPT<br>203115 (ideam) DELCMA-UNATRONINPORT DELCMA-INSTRIPT<br>203115 (ideam) DELCMA-UNATRONINPORT DELCMA-INSTRIPT<br>203115 (ideam) DELCMA-MORENC DELCMA-PRACEOLIMIPORT DELCMA-INSTRIPT<br>203115 (ideam) DELCMA-INSTRIPTIONE DELCMA-INSTRIPTIONENT<br>203115 (ideam) DELCMA-INSTRIPTIONENT DELCMA-INSTRIPTIONENT<br>203115 (ideam) DELCMA-INSTRIPTIONENT DELCMA-INSTRIPTIONENT<br>203115 (ideam) DELCMA-INSTRIPTIONENT DELCMA-INSTRIPTIONENT<br>203115 (ideam) DELCMA-INSTRIPTIONENT DELCMA-INSTRIPTIONENT<br>203115 (ideam) DELCMA-INSTRIPTIONENT DELCMA-INSTRIPTIONENT<br>203115 (ideam) DELCMA-INSTRIPTIONENT DELCMA-INSTRIPTIONENT<br>203115 (ideam) DELCMA-INSTRIPTIONENT DELCMA-INSTRIPTIONENT DELCMA-INSTRIPTIONENT<br>203115 (ideam) DELCMA-INSTRIPTIONENT DELCMA-INSTRIPTIONENT DELCMA-INSTRIPTIONENT<br>203115 (ideam) DELCMA-INSTRIPTIONENT DELCMA-INSTRIPTIONENT DELCMA-INSTRIPTIONENT<br>203115 (ideam) DELCMA-INSTRIPTIONENT DELCMA-INSTRIPTIONENT<br>203115 (ideam) DELCMA-INSTRIPTIONENT DELCMA-INSTRIPTIONENT DELCMA-INSTRIPTIONENT<br>203115 (ideam) DELCMA-INSTRIPTIONENT DELCMA-INSTRIPTIO                                                                                                    | 20:31:12 (Imgrd) incorrect results.<br>20:31:12 (Imgrd)                                                                                                    |        |
| 203112 (Imgrd)<br>203112 (Imgrd) FLEXIM (V7.0) started on ServerComputerName (IBM PC) (1/25/2010)<br>203112 (Imgrd) FLEXIM (V7.0) started on ServerComputerName (IBM PC) (1/25/2010)<br>203112 (Imgrd) USP atents 5.390.297 and 5.071.412.<br>203112 (Imgrd) USP atents 5.390.297 and 5.071.412.<br>203112 (Imgrd) USP atents 5.390.297 and 5.071.412.<br>203112 (Imgrd) USP atents 5.390.297 and 5.071.412.<br>203112 (Imgrd) USP atents 5.390.297 and 5.071.412.<br>203112 (Imgrd) USP atents 5.390.297 and 5.071.412.<br>203112 (Imgrd) Started determs<br>203112 (Imgrd) Started determs<br>203112 (Imgrd) Started determs<br>203112 (Imgrd) Started determs<br>203113 (Imgrd) Started determs<br>203115 (Ideam) ADDRESS ADDRESS ADDRESS ADDRESS 203115 (Ideam) ADDRESS 203115 (Ideam) DELCMA-4010.4058/WORT DELCAM-CATINIPORT 203115 (Ideam) DELCMA-4010.4058/WORT DELCAM-ADTINON 203115 (Ideam) DELCMA-4010.4058/WORT DELCAM-ADTINON 203115 (Ideam) DELCMA-4010.4058/WORT DELCAM-ADTINON 203115 (Ideam) DELCMA-4010.4018/WORT DELCAM-ADTINON 203115 (Ideam) DELCMA-4010.4018/WORT DELCAM-ADTINON 203115 (Ideam) DELCMA-4010.4018/WORT DELCAM-ADTINON 203115 (Ideam) DELCMA-4010.4018/WORT DELCAM-ADTINONT 203115 (Ideam) DELCMA-4010.4018/WORT DELCAM-ADTINONT 203115 (Ideam) DELCMA-4010.4018/WORT DELCAM-ADTINONT 203115 (Ideam) DELCMA-4010.4018/WORT DELCAM-STERM<br>203115 (Ideam) DELCMA-402000 DELCMA-4010.4018/WORT 203115 (Ideam) DELCMA-402000 DELCMA-4000.4010.4011/WORT 203115 (Ideam) DELCMA-402000 DELCMA-40200.4011/WORT 203115 (Ideam) DELCMA-402000 DELCMA-40200.4011/WORT 203115 (Ideam) DELCMA-402000 DELCMA-40200.2011/WILL/ADUST 203115 (Ideam) DELCMA-402000 DELCMA-40200.2011/WILL/ADUST 203115 (Ideam) DELCMA-402000 DELCMA-4020000 DELCMA-402000 DELCMA-402000 DELCMA-402000 DELCMA-4                                                                                                    | 20:31:12 (Imgrd)                                                                                                    |        |
| 203112 (impd) FLEXin (V7.0f) started on ServerComputerName (IBM PC) (125/2010)<br>203112 (impd) FLEXin (V7.0f) started on ServerComputerName (IC<br>203112 (impd) FLEXin (V7.0f) started on ServerComputerName (IC<br>203112 (impd) Userate files; CPProgram Files@blcam/Files@stcam.<br>203112 (impd) Userate files; CPProgram Files@blcam/Files@stcam.<br>203112 (impd) Userate files; CPProgram Files@blcam/Files@stcam.<br>203112 (impd) Userate files; CPProgram Files@blcam/Files@stcam.<br>203112 (impd) Userate files; CPProgram Files@blcam/Files@stcam.<br>203112 (impd) Userate files; CPProgram Files@blcam/Files@stcam.<br>203115 (impd) Userate files; CPProgram Files@blcam/Files@stcam.<br>203115 (impd) Userate files; CPProgram Files@blcam/Files@stcam.<br>203115 (impd) USERATE; CPProgram Files@stcam.<br>203115 (impd) USERATE; CPProgram Files@stcam.<br>203115 (impd) USERATE; CPProgram Files@stcam.<br>203115 (impd) USERATE; CPProgram Files@stcam.<br>203115 (impd) DELCAM-PORESS4 ADDRESS5 ADDRESS3<br>203115 (ideam) DELCAM-UNX DELCAM-AUTOCODEXPORT DELCAM-NORT<br>203115 (ideam) DELCAM-CMATEONINPORT DELCAM-NORT DELCAM-NORT<br>203115 (ideam) DELCAM-MODEL DELCAM-NORAFT DELCAM-NORTORIMPORT<br>203115 (ideam) DELCAM-PROSUDEXPORT DELCAM-PROT DELCAM-PARTIMPORT<br>203115 (ideam) DELCAM-PROSUDEXPORT DELCAM-PROT DELCAM-PARTIMPORT<br>203115 (ideam) DELCAM-PROSUDEXPORT DELCAM-PROSUDIMPORT DELCAM-SRETCH<br>203115 (ideam) DELCAM-DEXPORT DELCAM-VDRSIMPORT DELCAM-SRETCH<br>203115 (ideam) DELCAM-USEXPORT DELCAM-VDRSIMPORT DELCAM-SRETCH<br>203115 (ideam) DELCAM-USEXPORT DELCAM-VDRSIMPORT DELCAM-SRETCH<br>203115 (ideam) DELCAM-USEXPORT DELCAM-VDRSIMPORT DELCAM-SRETCH<br>203115 (ideam) DELCAM-USEXPORT DELCAM-VDRSIMPORT DELCAM-SRETCH<br>203115 (ideam) DELCAM-USEXPORT DELCAM-VDRSIMPORT DELCAM-SRETCH<br>203115 (ideam) DELCAM-USEXPORT DELCAM-VDRSIMPORT DELCAM-USEN<br>203115 (ideam) DELCAM-USEXPORT DELCAM-VDRSIMPORT DELCAM-USEN<br>203115 (ideam) DELCAM-USEXPORT DELCAM-VDRSIMPORT DUCTPOST-<br>203115 (ideam) DELCAM-USEXPORT DELCAM-VDRSIMPORT DUCTPOST-<br>203115 (ideam) DELCAM-USEXPORT DELCAM-VDRSIMPORT DUCTPOST-<br>203115 (i                                                                                                    | 20:31:12 (Imgrd)                                                                                                    |        |
| 203112 (imgr0) FLEXIm Copying 1989-1998 (Gole to the software, Inc.<br>203112 (imgr0) Wold Wide Web: http://www.globe/totarc.com<br>203112 (imgr0) Wold Wide Web: http://www.globe/totarc.com<br>203112 (imgr0) Barling sector demons<br>203112 (imgr0) Barling sector demons<br>203112 (imgr0) Starling sector demons<br>203113 (imgr0) Starling sector demons<br>203113 (imgr0) Starling sector demons<br>203113 (imgr0) Starling sector demons<br>203113 (imgr0) Starling sector demons<br>203113 (imgr0) Starling sector demons<br>203113 (imgr0) Starling sector demons<br>203113 (imgr0) Starling sector demons<br>203113 (imgr0) Starling sector demons<br>203113 (imgr0) Starling sector demons<br>203113 (imgr0) Starling vector demons<br>203113 (imgr0) Starling vector demons<br>203113 (imgr0) Starling vector demons<br>203113 (imgr0) Starling vector demons<br>203113 (imgr0) Starling vector demons<br>203115 (imgr0) Starling vector demons<br>203115 (imgr0                                                                                                    | 20:31:12 (Imgrd)<br>20:31:12 (Imgrd) ELEXIm (v7.0f) started on ServerComputerName, (IBM PC) (1/25/2010)                                                           |        |
| 203112 (imgr0) USP Betents 5.390.297 and 5.671.412.<br>203112 (imgr0) Vond Wide Wei http://www.poblectoter.com<br>203112 (imgr0) License Wei (b) CVProgram Files/Delicam/Piex/delicam.lic<br>203112 (imgr0) Started delicam (pid 3372)<br>203115 (delicam) ADDRESS1 ADDRESS2 ADDRESS3<br>203115 (delicam) ADDRESS1 ADDRESS5 ADDRESS3<br>203115 (delicam) ADDRESS1 ADDRESS5 ADDRESS3<br>203115 (delicam) ADDRESS1 ADDRESS5 ADDRESS3<br>203115 (delicam) ADDRESS1 ADDRESS5 ADDRESS6<br>203115 (delicam) ADDRESS1 ADDRESS5 ADDRESS6<br>203115 (delicam) ADDRESS1 ADDRESS5 ADDRESS6<br>203115 (delicam) ADDRESS1 ADDRESS6<br>203115 (delicam) ADDRESS1 ADDRESS6<br>203115 (delicam) DELICAM-ADVIC DELICAM-ADDRESPORT DELICAM-ACISIMPORT<br>203115 (delicam) DELICAM-ADVIC DELICAM-ADVIC PORT DELICAM-ADRESTIMPORT<br>203115 (delicam) DELICAM-ADRASCULEP/CPROPT DELICAM-ADRESTIMPORT<br>203115 (delicam) DELICAM-ADRASCULEP/CPROPT DELICAM-PARTIMPORT<br>203115 (delicam) DELICAM-ADRESSI/PORT DELICAM-PARTIMPORT DELICAM-PARTIMPORT<br>203115 (delicam) DELICAM-ADRESSI/PORT DELICAM-PARTIMPORT DELICAM-PARTIMPORT<br>203115 (delicam) DELICAM-ADRESSI/PORT DELICAM-PARTIMPORT DELICAM-PARTIMPORT<br>203115 (delicam) DELICAM-ADRESSI/PORT DELICAM-ANDRISCULEP/CPR<br>203115 (delicam) DELICAM-ADRESPORT DELICAM-ANDRINGT DELICAM-SETCH<br>203115 (delicam) DELICAM-ADRESPORT DELICAM-ANDRASULEP/CPR<br>203115 (delicam) DELICAM-ADRESPORT DELICAM-ANDRASULEP/CPR<br>203115 (delicam) DELICAM-ADRESPORT DELICAM-ADA/AU-USIM<br>4<br>203115 (delicam) DELICAM-ADRESPORT DELICAM-ADA/AU-USIM<br>4<br>203115 (delicam) DELICAM-ADRESPORT DELICAM-ADA/AU-USIM<br>4<br>203115 (delicam) DELICAM-ADRESPORT DELICAM-ADA/AU-USIM<br>4<br>203115 (delicam) DELICAM-ADRESPORT DELICAM-ADA/AU-USIM<br>203115 (delicam) DELICAM-ADRESPORT DELICAM-ADA/AU-USIM<br>203115 (delicam) DELICAM-ADRESPORT DELICAM-ADRESTIM<br>203115 (delicam) DELICAM-ADRESTIMATIONA DELICAM-ADRESTIM<br>203115 (delicam) DELICAM-ADRESTIMATIONA DELICAM-ADRESTIM<br>203115 (delicam) DELICAM-ADRESTIMATIONA DELICAM-ADRESTIMA<br>203115 (delicam) DELICAM-ADRESTIMATIONA DELICAM-ADRESTIMA<br>203115 (delicam) DELICAM-ADRESTIMATIONA DELICAM-A                                                                                                    | 20:31:12 (Imgrd) FLEXIm Copyright 1988-1999, Globetrotter Software, Inc.                                                                                          |        |
| 203112 (impl) Jones Me(s): CProgram Files/Delcam/Field/cam.lic<br>203112 (impl) Jones Me(s): CProgram Files/Delcam/Field/cam.lic<br>203112 (impl) Staffuy endor dearnons<br>203112 (impl) Staffuy endor dearnons<br>203112 (impl) Staffuy endor dearnons<br>203113 (impl) Staffuy endor dearnons<br>203113 (impl) Staffuy endor dearnons<br>203115 (idecam) Sever Staffed on Server/ComputerName for: NAME<br>203115 (idecam) ADDRESS1 ADDRESS2 ADDRESS3<br>203115 (idecam) ADDRESS1 ADDRESS5 ADDRESS3<br>203115 (idecam) ADDRESS1 ADDRESS5 ADDRESS3<br>203115 (idecam) ADDRESS1 DELCAM-AUTOCADEXPORT DELCAM-ATIAINPORT<br>203115 (idecam) DELCAM-ADRING DELCAM-AUTOCADEXPORT DELCAM-NOTATIAINPORT<br>203115 (idecam) DELCAM-ADREDK DELCAM-AUTOCADEXPORT DELCAM-NOTATIAINPORT<br>203115 (idecam) DELCAM-ADREDK DELCAM-AUTOCADEXPORT DELCAM-NOTATIAINPORT<br>203115 (idecam) DELCAM-ADREDKPORT DELCAM-RAGUIPORT DELCAM-NOTATIAINPORT<br>203115 (idecam) DELCAM-ADREDKPORT DELCAM-RAGUIPORT DELCAM-SRETCH<br>203115 (idecam) DELCAM-ORDER DELCAM-RAGUIPORT DELCAM-SRETCH<br>203115 (idecam) DELCAM-ADREDPORT DELCAM-SRETCH<br>203115 (idecam) DELCAM-ADREDPORT DELCAM-SRETCH<br>203115 (idecam) DELCAM-ADREDPORT DELCAM-SRETCH<br>203115 (idecam) DELCAM-ADREDPORT DELCAM-SRETCH<br>203115 (idecam) DELCAM-ADREDPORT DELCAM-SRETCH<br>203115 (idecam) DELCAM-ADREDPORT DELCAM-SRETCH<br>203115 (idecam) DELCAM-ADRESPORT DELCAM-SRETCH<br>203115 (idecam) DELCAM-ADRESPORT DELCAM-SRETCH<br>203115 (idecam) DELCAM-ADRESPORT DELCAM-SRETCH<br>203115 (idecam) DELCAM-ADRESPORT DELCAM-SRETCH<br>203115 (idecam) DELCAM-ADRESPORT DELCAM-SRETCH<br>203115 (idecam) DELCAM-ADRESPORT DELCAM-SRETCH<br>203115 (idecam) DELCAM-ADRESPORT DELCAM-SRETCH<br>203115 (idecam) DELCAM-ADRESPORT DELCAM-SRETCH<br>203115 (idecam) DELCAM-ADRESPORT DELCAM-SRETCH<br>203115 (idecam) DELCAM-ADRESPORT DELCAM-SRETCH<br>203115 (idecam) DELCAM-SRETNER DELCAM-MOUNT DELCAM-SRETCH<br>203115 (idecam) DELCAM-SRETNER DELCAM-MOUNT DELCAM-SRETCH<br>203115 (idecam) DELCAM-SRETNER DELCAM-ADRESPORT DELCAM-SRETCH<br>203115 (idecam) DELCAM-SRETNER DELCAM-ADRESPORT DELCAM-SRETCH<br>203115 (idecam) DELCAM-SRETNER DELCAM-ADRESPORT DELCAM-SRET                                                                                                    | 20:31:12 (Imgrd) US Patents 5,390,297 and 5,671,412.                                                                                                    |        |
| 203112 (imgri) Binding devolution dearmons<br>203112 (imgri) Stating vedor dearmons<br>203112 (imgri) Stating vedor dearmons<br>203113 (idecam) Sever stated elecam (pid 3372)<br>203115 (idecam) ADDRESS1 ADDRESS2 ADDRESS3<br>203115 (idecam) ADDRESS1 ADDRESS5 ADDRESS5<br>203115 (idecam) ADDRESS1 ADDRESS5 ADDRESS5<br>203115 (idecam) ADDRESS1 ADDRESS5 ADDRESS5<br>203115 (idecam) ADDRESS1 DELCAM-ADSTORDELCAM-CSISIPORT DELCAM-CSISIPORT<br>203115 (idecam) DELCAM-ADVINC DELCAM-ACISIS/PORT DELCAM-INDEASINIPORT<br>203115 (idecam) DELCAM-ADVINC DELCAM-ACISIS/PORT DELCAM-INDEASINIPORT<br>203115 (idecam) DELCAM-ADVINC DELCAM-ACISIS/PORT DELCAM-NOT DELCAM-PARTINPORT<br>203115 (idecam) DELCAM-ADVINC DELCAM-ROEIN/PORT DELCAM-NOT DELCAM-PARTINPORT<br>203115 (idecam) DELCAM-ADVINC DELCAM-ROEIN/PORT DELCAM-STECH<br>203115 (idecam) DELCAM-ADVINC DELCAM-ROEIN/PORT DELCAM-NOT DELCAM-PARTINPORT<br>203115 (idecam) DELCAM-STEPS/PORT DELCAM-STEPIMPORT DELCAM-STECH<br>203115 (idecam) DELCAM-STEPS/PORT DELCAM-STEPIMPORT DELCAM-STECH<br>203115 (idecam) DELCAM-STEPS/PORT DELCAM-STEPIMPORT DELCAM-STECH<br>203115 (idecam) DELCAM-DIDEDGGIN/PORT DELCAM-STELVPORT<br>203115 (idecam) DELCAM-DIDEDGGIN/PORT DELCAM-STELVPORT<br>203115 (idecam) DELCAM-DIDER/PORT DELCAM-STEPIMPORT DELCAM-VORT<br>203115 (idecam) DELCAM-DIDER/PORT DELCAM-STEPIMPORT DELCAM-VORT<br>203115 (idecam) DELCAM-DIDER/PORT DELCAM-STEND<br>203115 (idecam) DELCAM-DIVER/PORT DELCAM-DAYSIN/PORT<br>203115 (idecam) DELCAM-DIVER/PORT DELCAM-DIVER/PORT<br>203115 (idecam) DELCAM-DIVER/PORT DELCAM-DIVER/PORT<br>203115 (idecam) DELCAM-DIVER/PORT DELCAM-DIVER/PORT<br>203115 (idecam) DELCAM-DIVER/PORT DELCAM-DIVER/PORT<br>203115 (idecam) DELCAM-DIVER/PORT DELCAM-DIVER/PORT<br>203115 (idecam) DELCAM-DIVER/PORT DELCAM-DIVER/PORT<br>203115 (idecam) DELCAM-DIVER/PORT DELCAM-DIVER/PORT<br>203115 (idecam) DELCAM-DIVER/PORT DELCAM-DIVER/PORT<br>203115 (idecam) DELCAM-DIVER/PORT DELCAM-DIVER/PORT DIVER/PORT<br>203115 (idecam) DELCAM-DIVER/PORT DELCAM-DIVER/PORT DIVER/PARTINCER<br>203115 (idecam) DELCAM-DIVER/PORT DELCAM-DIVER/PORT<br>203115 (idecam) DELCAM-D                                                                                                    | 20:31:12 (Imgrd) World Wide Web. http://www.globetrotter.com<br>20:31:12 (Imgrd) License file(s): C\Program Files\Delcam\Flex\delcam lic                          |        |
| 203112 (Imgrd) State deficient (pid 372)<br>203115 (deficient) Server State on Server ComputerName for: NAME<br>203115 (deficient) ADDRESS1 ADDRESS2 ADDRESS3<br>203115 (deficient) ADDRESS1 ADDRESS2 ADDRESS3<br>203115 (deficient) ADDRESS1 DELCAM-ADRESS2 ADDRESS3<br>203115 (deficient) ADDRESS1 DELCAM-ADRESS2 ADDRESS3<br>203115 (deficient) ADDRESS1 DELCAM-ADRESS2 DELCAM-ACISIMPORT<br>203115 (deficient) DELCAM-ADVICO DELCAM-ADRESPORT DELCAM-ACINIMPORT<br>203115 (deficient) DELCAM-ADVICO DELCAM-ADRESPORT DELCAM-ACINIMPORT<br>203115 (deficient) DELCAM-ADRESS2 DELCAM-ADRESPORT DELCAM-RESIMPORT<br>203115 (deficient) DELCAM-ADRESS2 DELCAM-ARROUNDPORT DELCAM-PARSIMPORT<br>203115 (deficient) DELCAM-ADRESS2 DELCAM-RASSOLIDIMPORT DELCAM-PARSIMPORT<br>203115 (deficient) DELCAM-ADRESS2 DELCAM-RASSOLIDIMPORT DELCAM-PARSIMPORT<br>203115 (deficient) DELCAM-ADRESS2 DELCAM-RASSOLIDIMPORT DELCAM-SETCH<br>203115 (deficient) DELCAM-ADRESS2 DELCAM-SPREIMENPORT DELCAM-SETCH<br>203115 (deficient) DELCAM-DASESPORT DELCAM-PARSIMPORT DELCAM-SETCH<br>203115 (deficient) DELCAM-DASESPORT DELCAM-DASIMPORT DELCAM-SETCH<br>203115 (deficient) DELCAM-DASESPORT DELCAM-DASIMPORT DELCAM-SETCH<br>203115 (deficient) DELCAM-DASESPORT DELCAM-DASIMPORT DELCAM-DSIGN<br>203115 (deficient) DELCAM-DASESPORT DELCAM-DSIMPORT DELCAM-DSIGN<br>203115 (deficient) DELCAM-DASESPORT DELCAM-DSIMPORT DELCAM-DSIGN<br>203115 (deficient) DELCAM-DYNER DELCAM-DSIMPORT DELCAM-DSIM<br>203115 (deficient) DELCAM-DYNER DELCAM-DSIMPORT DELCAM-DSIGN<br>203115 (deficient) DELCAM-DSIMPORT DELCAM-DSIMPORT DELCAM-DSIMPORT<br>203115 (deficient) DELCAM-DSIMPORT DELCAM-DSIMPORT DELCAM-DSIMPORT<br>203115 (deficient) DELCAM-DSIMPORT DELCAM-DSIMPORT DELCAM-DSIMPORT<br>203115 (deficient) DELCAM-DSIMPORT DELCAM-DSIMPORT DELCAM-DSIMPORT<br>203115 (deficient) DELCAM-DSIMPORT DELCAM-DSIMPORT DELCAM-DSIMPORT<br>203115 (deficient) DELCAM-DSIMPORT DELCAM-DSIMPORT DELCAM-DSIMPORT<br>203115 (deficient) DELCAM-DSIMPORT DELCAM-DSIMPORT DELCAM-DSIMPORT<br>203115 (deficient) DELCAM-DSIMPORT DELCAM-DSIMPORT DELCAM-DSIMPORT<br>203115 (deficient) DELCAM-DSIMPORT DELCAM                                                                                                    | 20:31:12 (Imgrd) Imgrd tcp-port 1700                                                                                                    |        |
| 2031:15 (delcam) ADDRESS1 ADDRESS2 ADDRESS2 ADDRESS3<br>2031:15 (delcam) ADDRESS1 ADDRESS1 ADDRESS5 ADDRESS3<br>2031:15 (delcam) ADDRESS1 ADDRESS5 ADDRESS6<br>2031:15 (delcam) ADDRESS1 ADDRESS5 ADDRESS6<br>2031:15 (delcam) ADDRESS1 ADDRESS5 ADDRESS6<br>2031:15 (delcam) ADDRESS1 ADDRESS5 ADDRESS6<br>2031:15 (delcam) DELCAM-ADVIC DELCAM-ADSREYPORT DELCAM-CATIMPORT<br>2031:15 (delcam) DELCAM-ADVIC DELCAM-ADVICT DELCAM-DREST<br>2031:15 (delcam) DELCAM-ADVIC DELCAM-ADVICT DELCAM-RATIMPORT<br>2031:15 (delcam) DELCAM-DOEL DELCAM-NORT DELCAM-NORT DELCAM-PARTIMPORT<br>2031:15 (delcam) DELCAM-DOEL DELCAM-PORT DELCAM-PARSOLIDIMPORT DELCAM-SRTCH<br>2031:15 (delcam) DELCAM-DOEL DELCAM-PORT DELCAM-PROTE DELCAM-SRTCH<br>2031:15 (delcam) DELCAM-SOLIDEDCEMPORT DELCAM-PROTE DELCAM-SRTCH<br>2031:15 (delcam) DELCAM-STEPEXPORT DELCAM-SRTCH<br>2031:15 (delcam) DELCAM-STEPEXPORT DELCAM-STEPINFORT DELCAM-SRTCH<br>2031:15 (delcam) DELCAM-STEPEXPORT DELCAM-DATSIMPORT DELCAM-SRTCH<br>2031:15 (delcam) DELCAM-STEPEXPORT DELCAM-DATSIMPORT DELCAM-SRTCH<br>2031:15 (delcam) DELCAM-STEPEXPORT DELCAM-STEPINFORT DELCAM-STEXPORT<br>2031:15 (delcam) DELCAM-STEPEXPORT DELCAM-STEPINFORT DELCAM-STEXPORT<br>2031:15 (delcam) DELCAM-STEPEXPORT DELCAM-DATSIMPORT DELCAM-STEXPORT<br>2031:15 (delcam) DELCAM-STEPEXPORT DELCAM-STEXPORT<br>2031:15 (delcam) DELCAM-STEPEXPORT DELCAM-STEXPORT<br>2031:15 (delcam) DELCAM-STEPEXPORT DELCAM-STEXPORT<br>2031:15 (delcam) DELCAM-STEPEXPORT DELCAM-STEXPORT<br>2031:15 (delcam) DELCAM-STENMATOR DELCAM-STEXPORT<br>2031:15 (delcam) DELCAM-ADVDIG DELCAM-ADLAM-DESISM<br>2031:15 (delcam) DELCAM-STENTMATOR DELCAM-STEXPORT<br>2031:15 (delcam) DELCAM-STENTMATOR DELCAM-STEXPORT<br>2031:15 (delcam) DELCAM-STENTMATOR DELCAM-STEXPORT<br>2031:15 (delcam) DELCAM-STEXPORT DELCAM-STEXPORT<br>2031:15 (delcam) DELCAM-STENTAR DELCAM-STEXPORT<br>2031:15 (delcam) DELCAM-STEXPORT DELCAM-STEXPORT<br>2031:15 (delcam) DELCAM-STEXPORT DELCAM-STEXPORT<br>2031:15 (delcam) DELCAM-STEXPORT DELCAM-STEXPORT<br>2031:15 (delcam) DELCAM-STEXPORT DELCAM-STEXPORT<br>2031:15 (delcam) DELCAM-STEXPORT DELCAM-STEXPORT<br>2031:15 (delcam) DELCAM-STEXPORT DELCAM-STEXPORT                                                                                                    | 20:31:12 (Imgrd) Starting vendor daemons<br>20:31:12 (Imgrd) Starting vendor daemons                                                                              |        |
| 2031115 (delcam) ADDRESS1 ADDRESS2 ADDRESS3<br>203115 (delcam) ADRESS4 ADDRESS5 ADDRESS6<br>203115 (delcam) ADRESS4 ADDRESS5 ADDRESS6<br>203115 (delcam) DELCAM-ADVINC DELCAM-ADRESST ADDRESS6<br>203115 (delcam) DELCAM-ADVINC DELCAM-ADTEDELCAM-CISIIPORT<br>203115 (delcam) DELCAM-ADVINC DELCAM-ADTEDELCAM-CISIIPORT<br>203115 (delcam) DELCAM-ADESEXPORT DELCAM-PART DELCAM-CATAINPORT<br>203115 (delcam) DELCAM-DESEXPORT DELCAM-PART DELCAM-DESINPORT<br>203115 (delcam) DELCAM-DESEXPORT DELCAM-PARASOLIDIMPORT DELCAM-PARTIMPORT<br>203115 (delcam) DELCAM-PORT DELCAM-PARASOLIDIMPORT DELCAM-PARTIMPORT<br>203115 (delcam) DELCAM-PORT DELCAM-PARASOLIDIMPORT DELCAM-SARIM<br>203115 (delcam) DELCAM-PORTORT DELCAM-PARASOLIDIMPORT DELCAM-SARIM<br>203115 (delcam) DELCAM-PORTORT DELCAM-STEPINEORT DELCAM-SARIM<br>203115 (delcam) DELCAM-PORTORT DELCAM-STEPINEORT DELCAM-SARIM<br>203115 (delcam) DELCAM-STEPXPORT DELCAM-STEPINEORT DELCAM-SARIM<br>203115 (delcam) DELCAM-VARSEX/PORT DELCAM-STEPXPORT<br>203115 (delcam) DELCAM-VARSEX/PORT DELCAM-STEPXPORT<br>203115 (delcam) DELCAM-VARSEX/PORT DELCAM-STEPXPORT<br>203115 (delcam) DELCAM-VARSEX/PORT DELCAM-STEPXPORT<br>203115 (delcam) DELCAM-VARSEX/PORT DELCAM-VARSIM PORT DELCAM-VORTOR<br>203115 (delcam) DELCAM-VARSEX/PORT DELCAM-VARSEN<br>203115 (delcam) DELCAM-VARSEX/PORT DELCAM-VARSEN<br>203115 (delcam) DELCAM-STEPXPORT DELCAM-VARSEN<br>203115 (delcam) DELCAM-ADSEX/PORT DELCAM-VARSEN<br>203115 (delcam) DELCAM-DRESSTINATOR DELCAM-SURFACER<br>203115 (delcam) DELCAM-DRESSTINATOR DELCAM-SURFACER<br>203115 (delcam) DELCAM-DRESSTINATOR DELCAM-MOLD DELCAM-SURFACER<br>203115 (delcam) DELCAM-DRESSTINATOR DELCAM-MOLD DELCAM-SURFACER<br>203115 (delcam) DELCAM-DRESSTINATOR DELCAM-MOLD DELCAM-SURFACER<br>203115 (delcam) DELCAM-DRESSTINATOR DELCAM-MOLD DELCAM-DRESCOST SHOETECH-SURGETCH<br>203115 (delcam) DELCAM-DRESSTINATOR DELCAM-ADVINDEL<br>203115 (delcam) DELCAM-DRESSTINATOR DELCAM-SURFIERD DELCAM-DRESTINA<br>203115 (delcam) DELCAM-DRESSTINATOR DELCAM-ADVINDEL<br>203115 (delcam) DELCAM-DRESSTINATOR DELCAM-ADVINDEL<br>203115 (delcam) SHOETCH-DRESSTINATOR DELCAM-ADVINDES<br>203115 (delcam) DELCAM-DRESSTINATOR                                                                                                    | 20:31:15 (delcam) Server started on ServerComputerName for: NAME                                                                                                  |        |
| 203115 (delcam) ADDRESS 4 ADDRESS ADDRESS ADDRESS 4DDRESS 4DDR                                                                                                    | 20:31:15 (delcam) ADDRESS1 ADDRESS2 ADDRESS3                                                                                                    |        |
| 2031:15 (deicam) DELCAM-PLUS2 DELCAM-ACISE/PORT DELCAM-ACISIMPORT<br>2031:15 (deicam) DELCAM-BUIS2 DELCAM-ACISE/PORT DELCAM-ACISIMPORT<br>2031:15 (deicam) DELCAM-IGENEX/PORT DELCAM-ACISE/PORT DELCAM-PORT<br>2031:15 (deicam) DELCAM-IGENEX/PORT DELCAM-PORT DELCAM-PORT<br>2031:15 (deicam) DELCAM-IGENEX/PORT DELCAM-PARSOLDIMPORT DELCAM-PARTIMPORT<br>2031:15 (deicam) DELCAM-POREX/PORT DELCAM-PARSOLDIMPORT DELCAM-PARTIMPORT<br>2031:15 (deicam) DELCAM-POREX/PORT DELCAM-PARSOLDIMPORT DELCAM-PARTIMPORT<br>2031:15 (deicam) DELCAM-POREX/PORT DELCAM-PARSOLDIMPORT DELCAM-PARTIMPORT<br>2031:15 (deicam) DELCAM-POREX/PORT DELCAM-PARSOLDIMPORT DELCAM-SPACECLAMIMIPORT<br>2031:15 (deicam) DELCAM-PORT PORT DELCAM-STEPIMPORT DELCAM-SPACECLAMIMIPORT<br>2031:15 (deicam) DELCAM-PORT DELCAM-STEPIMPORT DELCAM-STEPIMPORT<br>2031:15 (deicam) DELCAM-PORT DELCAM-STEPIMPORT DELCAM-STEPICOT POST<br>2031:15 (deicam) DELCAM-PORT DELCAM-STEPIMPORT DELCAM-STEPICOT POST<br>2031:15 (deicam) DELCAM-DAFESK/PORT DELCAM-SSEMIPORT DUCTPOST-DUCTPOST<br>2031:15 (deicam) DELCAM-DAFESK/PORT DELCAM-SSEMIPORT DUCCAM-SURFACER<br>2031:15 (deicam) DELCAM-DAFESK/PORT DELCAM-MASSEMIPORT DUCCAM-SURFACER<br>2031:15 (deicam) DELCAM-DAFESK/PORT DELCAM-MASSEMIPORT DUCCAM-SURFACER<br>2031:15 (deicam) DELCAM-DAFESK/PORT BELCAM-MASSEMIPY DUCCAM-DESIGN<br>2031:15 (deicam) DELCAM-DAFESK/PORT BELCAM-MASSEMIPY DUCCAM-DESIGN<br>2031:15 (deicam) DELCAM-DAFESK/PORT BOECUST-SHOECOST BA/SIC<br>2031:15 (deicam) DELCAM-DAFESK/PORT BOECUST-SHOECOST BA/SIC<br>2031:15 (deicam) DELCAM-DAFESK/PORT BOECUST-SHOECUT-SHOECUT-<br>2031:15 (deicam) SHOECUT-NESTESYN SHOECUST-SHOECUST-BA/SIC<br>2031:15 (deicam) SHOECUST-NENECUST SHOECUST-SHOECUST-SHOECUST-BA/SIC<br>2031:15 (deicam) SHOECUST-RASIC SHOECUST-SHOECUST-SHOECUST-SHOECUST-<br>2031:15 (deicam) SHOECUST-RASIC SHOECUST-SHOECUST-SHOECUST-SHOECUST-<br>2031:15 (deicam) SHOECUST-RASIC DELCAM-DAFINPORT SHOECUST-SHOECUST-<br>2031:15 (deicam) SHOECUST-RASIC SHOETUST-LACAM-DESTINA<br>2031:15 (deicam) SHOECUST-RASIC DELCAM-VORIDEL DELCAM-DATION-NOCPARLOCATOR<br>2031:15 (deicam) SHOECUST-RASIC DELCAM-VORIDEL DELCAM-VORISHIPORT<br>2031:15                                                                                                    | 20:31:15 (delcam) ADDRESS4 ADDRESS5 ADDRESS6                                                                                                    |        |
| 203115 (delcam) DELCAM-ADVIG DELCAM-AUTOCADEXPORT DELCAM-CATAINIPORT<br>203115 (delcam) DELCAM-INGENDERNET DELCAM-INCENTRAFT DELCAM-DEXIMPORT<br>203115 (delcam) DELCAM-INGESEXPORT DELCAM-PRAFT DELCAM-INCENTORIMPORT<br>203115 (delcam) DELCAM-PARASOLIDDEXPORT DELCAM-PRARSOLIDIMPORT DELCAM-PARTIMPORT<br>203115 (delcam) DELCAM-PORTORT DELCAM-PROEINPORT DELCAM-PRARM<br>203115 (delcam) DELCAM-PORTORT DELCAM-PROEINPORT DELCAM-SRETCH<br>203115 (delcam) DELCAM-SOLIDDECEMPORT DELCAM-SOLIDIMPORT DELCAM-SRETCH<br>203115 (delcam) DELCAM-SOLIDDECEMPORT DELCAM-SOLIDIMPORT DELCAM-SRETCH<br>203115 (delcam) DELCAM-SOLIDDECEMPORT DELCAM-SOLIDIVORKSIMPORT DELCAM-SPACECLAMIMPORT<br>203115 (delcam) DELCAM-SOLIDDECEMPORT DELCAM-SOLIDIVORKSIMPORT DELCAM-SPACECLAMIMPORT<br>203115 (delcam) DELCAM-DAFESEXPORT DELCAM-VISIMPORT DELCAM-STEXPORT<br>203115 (delcam) DELCAM-DAFESEXPORT DELCAM-VISIMPORT DELCAM-STEXPORT<br>203115 (delcam) DELCAM-DAFESEXPORT DELCAM-VISIMPORT DELCAM-STEXPORT<br>203115 (delcam) DELCAM-ADVIG DELCAM-ASSIMPORT DUCTPOST-DUCTPOST<br>203115 (delcam) DELCAM-ADVIG DELCAM-ASSEMBLY DELCAM-DESIGN<br>203115 (delcam) DELCAM-ADVIG DELCAM-ASSEMBLY DELCAM-ADWAVUP<br>203115 (delcam) DELCAM-ADVIG DELCAM-ASSEMBLY DELCAM-ADVINODEL<br>203115 (delcam) DELCAM-ADVIG DELCAM-ASSEMBLY DELCAM-ADVINODEL<br>203115 (delcam) DELCAM-ADVING DELCAM-ASSEMBLY DELCAM-ADVINODEL<br>203115 (delcam) DELCAM-ADVING DELCAM-ASSEMBLY DELCAM-ADVINODEL<br>203115 (delcam) DELCAM-ADVING DELCAM-ASSEMBLY DELCAM-ADVINODEL<br>203115 (delcam) DELCAM-ADVING DELCAM-DAVING DE SIGN<br>203115 (delcam) DELCAM-ADVING DELCAM-DAVING DE SIGN<br>203115 (delcam) DELCAM-ADVING DELCAM-DAVING DE SIGN<br>203115 (delcam) DELCAM-ADVING DELCAM-DAVING DE SIGN<br>203115 (delcam) DELCAM-ADVING DE CLCAM-DAVING DE SIGN<br>203115 (delcam) DELCAM-ADVING DE CLCAM-DAVING DE SIGN<br>203115 (delcam) DELCAM-ADVING DE CLCAM-DAVING DE SIGN<br>203115 (delcam) DELCAM-ADVING DE CLCAM-ADVING DE SIGN<br>203115 (delcam) DELCAM-ADVING DE CLCAM-ADVING DE SIGN<br>203115 (delcam) DELCAM-RESISTIN SHOECUT-NEST SIGN<br>203115 (delcam) DELCAM-RESISTIN SHOECUT-NEST SIGNE<br>203115 (delcam) DELCAM-RESISTIN SHOECU                                                                                                    | 20:31:15 (delcam) AGENT SERVER WORKSTATION<br>20:31:15 (delcam) DELCAM-3PLUS2 DELCAM-ACISEXPORT DELCAM-ACISIMPORT                                                 |        |
| 20:3115 (delcam) DELCAM-CIMATRONIMPORT DELCAM-DRAFT DELCAM-IDEASIMPORT<br>20:3115 (delcam) DELCAM-MOESEXPORT DELCAM-PARASUDIMPORT DELCAM-PARATIMPORT<br>20:3115 (delcam) DELCAM-PARASUDIDEVORT DELCAM-PARASUDIMPORT DELCAM-PARATIMPORT<br>20:3115 (delcam) DELCAM-PARASUDIDEVORT DELCAM-PARASUDIMPORT DELCAM-PARATIMPORT<br>20:3115 (delcam) DELCAM-SUDIDEVORT DELCAM-SUDIVORSISIMPORT DELCAM-PARATIMPORT<br>20:3115 (delcam) DELCAM-SUDIDEVORT DELCAM-SUDIVORSISIMPORT DELCAM-SPACECLAIMIMPORT<br>20:3115 (delcam) DELCAM-SUDIDEVORT DELCAM-SUDIVORSISIMPORT DELCAM-SPACECLAIMIMPORT<br>20:3115 (delcam) DELCAM-STEPEXPORT DELCAM-STEPIMPORT DELCAM-USIMPORT<br>20:3115 (delcam) DELCAM-SUDIDEVORT DELCAM-SUDIVORSISIMPORT DELCAM-SPACECLAIMIMPORT<br>20:3115 (delcam) DELCAM-VDAFSEXPORT DELCAM-SUDIVORSISIMPORT DELCAM-SUDIVORSISIMPORT<br>20:3115 (delcam) DELCAM-VDAFSEXPORT DELCAM-VDAFSIMPORT DUCTPOST-DUCTPOST<br>20:3115 (delcam) DELCAM-ADVDIG DELCAM-ADAFSIMPORT DUCTPOST-DUCTPOST<br>20:3115 (delcam) DELCAM-STEPEXPORT DELCAM-ADAFSIMPORT DUCTPOST-DUCTPOST<br>20:3115 (delcam) DELCAM-ADVDIG DELCAM-ADSIGN<br>20:3115 (delcam) DELCAM-STIMATOR DELCAM-ADSIMEDA DENTCAD-WAXUP<br>20:3115 (delcam) DELCAM-STIMATOR DELCAM-MENDEN<br>20:3115 (delcam) DELCAM-ADVDIG DELCAM-DECOST-BASIC<br>20:3115 (delcam) DELCAM-ADVERPORT DELCAM-DECOST-BASIC<br>20:3115 (delcam) SHOECUT-KNIFECUT SHOECOST-SHOECOST HOSTECH-SHOETECH<br>20:3115 (delcam) SHOECUT-KNIFECUT SHOECOST-SHOEDECOST-HOSTECH<br>20:3115 (delcam) SHOECUT-KNIFECUT SHOECUT-SHOECUT-SHOECUT<br>20:3115 (delcam) SHOELCAM-DREPROPORT DELCAM-DREPROPORT DELCAM-DRETECH<br>20:3115 (delcam) SHOELCAM-CHECKER AUTOMATION-NCPARTLOCATOR<br>20:3115 (delcam) SHOELCAM-CHECKER AUTOMATION-NCPARTLOCATOR<br>20:3115 (delcam) SHOELCAM-CHECKER AUTOMATION-NCPARTLOCATOR<br>20:3115 (delcam) DELCAM-CHECKER AUTOMATION-NCCHECKER AUTOMATION-NCPARTLOCATOR<br>20:3115 (delcam) DELCAM-DRETORT DELCAM-SETIMPORT DELCAM-SETIMPORT<br>20:3115 (delcam) DELCAM-CHECKER AUTOMATION-NCCHECKER AUTOMATION-NCPARTLOCATOR<br>20:3115 (delcam) PARTIMAKER-ADVTIS PARTIMAKER-PORT DELCAM-SHOENT<br>20:3115 (delcam) PARTIMAKER-ADVTIS PARTIMAKER-PORT DELCAM-SHOENT<br>2                                                                                                    | 20:31:15 (delcam) DELCAM-ADVNC DELCAM-AUTOCADEXPORT DELCAM-CATIAIMPORT                                                                                            |        |
| 203115 (deicam) DELCAM-MODEL DELCAM-MULTAX DELCAI-NC<br>203115 (deicam) DELCAM-PARASOLIDEXPORT DELCAM-PARASOLIDIMPORT DELCAM-PARATIMPORT<br>203115 (deicam) DELCAM-POFEXPORT DELCAM-PORTASOLIDIMPORT DELCAM-PARATIMPORT<br>203115 (deicam) DELCAM-POFEXPORT DELCAM-ROLEMPORT DELCAM-SKETCH<br>203115 (deicam) DELCAM-SOLIDEOS (EMIPORT DELCAM-SOLIDVORSIMPORT DELCAM-SACCCLAMIMPORT<br>203115 (deicam) DELCAM-SOLIDEOS (EMIPORT DELCAM-SOLIDVORSIMPORT DELCAM-SACCCLAMIMPORT<br>203115 (deicam) DELCAM-VOAPSEXPORT DELCAM-STEPIMPORT DELCAM-STEXPORT<br>203115 (deicam) DELCAM-VOAPSEXPORT DELCAM-STEPIMPORT DELCAM-USIMPORT<br>203115 (deicam) DELCAM-VOAPSEXPORT DELCAM-STEPIMPORT DELCAM-USIMPORT<br>203115 (deicam) DEUCAM-VOAPSEXPORT DELCAM-STEPIMPORT DELCAM-USIMPORT<br>203115 (deicam) DUCTPOST-MULTAX DUCTPOST-SPLINE POWERMILL-ADVSIM<br>4<br>203115 (deicam) DEUCAM-ADVDIG DELCAM-ASSEMBELY DUCTPOST-DUCTPOST<br>203115 (deicam) DELCAM-ADVDIG DELCAM-ASSEMBELY DELCAM-DESIGN<br>203115 (deicam) DELCAM-ADVDIG DELCAM-ASSEMBELY DELCAM-DESIGN<br>203115 (deicam) DELCAM-ADVDIG DELCAM-ASSEMBELY DELCAM-DESIGN<br>203115 (deicam) DELCAM-DIFENDRATE DUCTPOST-RPOUC DELCAM-ADVMODEL<br>203115 (deicam) MLCAM-ADVENDRATE DUCTPOST-PRODUC DELCAM-ADVMODEL<br>203115 (deicam) MLCAM-ADVENDRATE DUCTPOST-RPOUC DELCAM-ADVMODEL<br>203115 (deicam) SHOELCH-NETSTNN SHOECUT-FUC J SHOECUST-SHOECOST SHOETECH-SHOETECH<br>203115 (deicam) SHOECUT-NESTSNN SHOECUT-TVU SHOECUT-SHOECUT<br>303115 (deicam) SHOELCH-NETSTNN SHOECUT-TVU SHOECUT-SHOECUT<br>303115 (deicam) DELCAM-CHECKER AUTOMATION-NICPARTLOCATOR<br>203115 (deicam) DELCAM-CHECKER AUTOMATION-NICPARTLOCATOR<br>203115 (deicam) DELCAM-ORTHOMILL DELCAM-DET SHOELAST-SHOELAST<br>303115 (deicam) DELCAM-MESURER DELCAM-VICKER DELCAM-VICKEED<br>203115 (deicam) DELCAM-RESURES DELCAM-NUTC DELCAM-ORTHOTIC<br>203115 (deicam) DELCAM-RESURES DELCAM-NUTC DELCAM-ORTHOTIC<br>203115 (deicam) DELCAM-RESURES DELCAM-NUTC DELCAM-ORTHORT<br>203115 (deicam) DELCAM-RESURES DELCAM-VICKER DELCAM-VICKER-DUNSI<br>203115 (deicam) DELCAM-RESURES DELCAM-VICKER DELCAM-VICKER-DUNSI<br>203115 (deicam) DELCAM-RESURES DELCAM-VICKER DELCAM-VICKER-DUNSI<br>20311                                                                                                    | 20:31:15 (delcam) DELCAM-CIMATRONIMPORT DELCAM-DRAFT DELCAM-IDEASIMPORT                                                                                           |        |
| 203115 (deicam) DELCAM-PARSOLIDE/PORT DELCAM-PRASOLIDIMPORT DELCAM-PARTIMPORT<br>203115 (deicam) DELCAM-RHINOE/PORT DELCAM-PROEIMPORT DELCAM-PSARM<br>203115 (deicam) DELCAM-ROLEDGEMIPORT DELCAM-SUREYORT<br>203115 (deicam) DELCAM-SOLIDEOGEMIPORT DELCAM-SUREYORT<br>203115 (deicam) DELCAM-SOLIDEOGEMIPORT DELCAM-SUREYORT<br>203115 (deicam) DELCAM-SUREYORT DELCAM-USIMPORT DELCAM-SPACECLAMIMPORT<br>203115 (deicam) DELCAM-VORSEVPORT DELCAM-USIMPORT DELCAM-SURPORT<br>203115 (deicam) DELCAM-VORSEVPORT DELCAM-DESIMPORT DUCTROST-DUCTPOST<br>203115 (deicam) DENTCAD-MARYLAND DENTCAD-SIMEOR DUCTROST-DUCTPOST<br>203115 (deicam) DENTCAD-MARYLAND DENTCAD-SIMEOR DUCTROST-DUCTPOST<br>203115 (deicam) DELCAM-STIMATOR DELCAM-ASSEMBLY DELCAM-DESIGN<br>203115 (deicam) DELCAM-STIMATOR DELCAM-ASSEMBLY DELCAM-DESIGN<br>203115 (deicam) DELCAM-STIMATOR DELCAM-ASSEMBLY DELCAM-DESIGN<br>203115 (deicam) DELCAM-STIMATOR DELCAM-ASSEMBLY DELCAM-DESIGN<br>203115 (deicam) DELCAM-STIMATOR DELCAM-ASSEMBLY DELCAM-DESIGN<br>203115 (deicam) DELCAM-STIMATOR DELCAM-ASSEMBLY DELCAM-DESIGN<br>203115 (deicam) DELCAM-AULMCAT DELCAM-ALLPCAT DELCAM-DUCTROST-DUCTPOST<br>203115 (deicam) DELCAM-STIMATOR DELCAM-ANDEROCOST BASIC<br>203115 (deicam) DELCAM-AULMCAT DELCAM-ALLPCAT DELCAM-DESIGN<br>203115 (deicam) DELCAM-ALLMCAT DELCAM-ALLPCAT DELCAM-DESIGN<br>203115 (deicam) DELCAM-ALLMCAT DELCAM-ALLPCAT DELCAM-DESIGN<br>203115 (deicam) DELCAM-ALLMCAT DELCAM-ANNOECOST BASIC<br>203115 (deicam) DELCAM-CHERCPORT BHOCCOST-BASIC<br>203115 (deicam) DELCAM-CHERCPORT BHOCCOTT SHOECOST BASIC<br>203115 (deicam) DELCAM-CHERCPORT SHOECOST-BASIC<br>203115 (deicam) DELCAM-ORTHONICOCHESKER AUTOMATION-NICPARTLOCATOR<br>203115 (deicam) DELCAM-CHERCPORT BHOCCAM-DUCT SHOECUT<br>203115 (deicam) DELCAM-CHERCPONT HOLCAM-DELCAM-ORTHONICOCHESKER AUTOMATION-NICPARTLOCATOR<br>203115 (deicam) DELCAM-CHERCPONTHONOCHESKER AUTOMATION-NICPARTLOCATOR<br>203115 (deicam) DELCAM-CHERCPONTHONOCHESKER AUTOMATION-NICPARTLOCATOR<br>203115 (deicam) DELCAM-CHERCPONTHONOCHESKER AUTOMATION-NICPARTLOCATOR<br>203115 (deicam) DELCAM-CHERCPONTHONOCHESKER AUTOMATION-NICPARTLOCATOR<br>203115 (deicam) DELCAM-RES                                                                                                    | 20:31:15 (delcam) DELCAM-IGESEXPORT DELCAM-IGESIMPORT DELCAM-INVENTORIMPORT                                                                                       |        |
| 20:3115 (delcam) DELCAM-PEREXPORT DELCAM-PROEIMPORT DELCAM-SEKTCH<br>20:3115 (delcam) DELCAM-SOLIDEDGEIMPORT DELCAM-SOLIDWORKSIMPORT DELCAM-SEKTCH<br>20:3115 (delcam) DELCAM-STEPEXPORT DELCAM-STEPIMPORT DELCAM-STLEXPORT<br>20:3115 (delcam) DELCAM-USDEXPORT DELCAM-JOBINPORT DELCAM-USIMPORT<br>20:3115 (delcam) DELCAM-USDEXPORT DELCAM-JOAFSIMPORT DUCTPOST-DUCTPOST<br>20:3115 (delcam) DELCAM-USDEXPORT DELCAM-JDAFSIMPORT DUCTPOST-DUCTPOST<br>20:3115 (delcam) DELCAM-VDAFSEXPORT DELCAM-JDAFSIMPORT DUCTPOST-DUCTPOST<br>20:3115 (delcam) DELCAM-VDAFSEXPORT DELCAM-JDAFSIMPORT DUCTPOST-DUCTPOST<br>20:3115 (delcam) DELCAM-DUCTPOST-SPLINE POWERMILL-ADVSIM<br>*<br>*<br>20:3115 (delcam) DELCAM-STMULTAX DUCTPOST-SPLINE POWERMILL-ADVSIM<br>*<br>*<br>20:3115 (delcam) DELCAM-MARYLAND DENTCAD-SIMEDA DENTCAD-WAXUP<br>20:3115 (delcam) DELCAM-MARYLAND DENTCAD-SIMEDA DENTCAD-WAXUP<br>20:3115 (delcam) DELCAM-ADVIG DELCAM-MOLD DELCAM-DESIGN<br>20:3115 (delcam) MILLSHAPE-MILLSHAPE DUCTPOST-PRODUC DELCAM-DESIGN<br>20:3115 (delcam) MILLSHAPE-MILLSHAPE DUCTPOST-PRODUC DELCAM-DOMODEL<br>20:3115 (delcam) MILLSHAPE-MILLSHAPE DUCTPOST-PRODUC DELCAM-DGKEXPORT<br>20:3115 (delcam) MILLSHAPE-MILLSHAPE DUCTPOST-PRODUC DELCAM-DGKEXPORT<br>20:3115 (delcam) SHOETCH-REPORT SHOECOST-SHOECOST-S                                                                                                    | 20:31:15 (delcam) DELCAM-PARASOLIDEXPORT DELCAM-PARASOLIDIMPORT DELCAM-PARTIMPORT                                                                                 |        |
| 20.3115 (delcam) DELCAM-STUDEATOR IDELCAM-SOLDWORKSIMPORT DELCAM-STEZPORT<br>20.3115 (delcam) DELCAM-STEPEXPORT DELCAM-SOLDWORKSIMPORT DELCAM-SACECLAMMINPORT<br>20.3115 (delcam) DELCAM-U3DEXPORT DELCAM-SOLDWORKSIMPORT DELCAM-STEZPORT<br>20.3115 (delcam) DELCAM-U3DEXPORT DELCAM-VDAFSIMPORT DUCTPOST-DUCTPOST<br>20.3115 (delcam) DELCAM-U3DEXPORT DELCAM-SOLDWORKSIMPORT DUCTPOST-<br>20.3115 (delcam) DELCAM-VDAFSEXPORT DELCAM-SOLDWORKSIMPORT DUCTPOST-<br>20.3115 (delcam) DENTCAD-MARYLAND DENTCAD-SIMEDA DENTCAD-WAXUP<br>20.3115 (delcam) DELCAM-ADVDIG DELCAM-ASSEMBLY DELCAM-DESIGN<br>20.3115 (delcam) DELCAM-ADVDIG DELCAM-ASSEMBLY DELCAM-DESIGN<br>20.3115 (delcam) DELCAM-STIMATOR DELCAM-MOLD DELCAM-SURFACER<br>20.3115 (delcam) DELCAM-STIMATOR DELCAM-ASSEMBLY DELCAM-DESIGN<br>20.3115 (delcam) DELCAM-STIMATOR DELCAM-ASSEMBLY DELCAM-DURAU<br>20.3115 (delcam) DELCAM-STIMATOR DELCAM-ASSEMBLY DELCAM-SURFACER<br>20.3115 (delcam) DELCAM-STIMATOR DELCAM-SURFACER<br>20.3115 (delcam) DELCAM-STIMATOR DELCAM-SURFACER<br>20.3115 (delcam) DELCAM-DYEEXPORT DELCAM-DXFINPORT SHOECOST-BASIC<br>20.3115 (delcam) SHOECUT-KNIFECUT SHOECUT-SHOECOST SHOETECH-<br>20.3115 (delcam) SHOECUT-NIFECUT SHOECUT-SHOECUT-SHOETECH<br>20.3115 (delcam) SHOELCH-REPORT SHOECOST-SHOECOST SHOELCAT-<br>20.3115 (delcam) SHOELCH-REPORT SHOECUT-SHOECUT-SHOELCAT-<br>20.3115 (delcam) DELCAM-ORTHORT DELCAM-DXFINPORT DELCAM-ORTHOTIC<br>20.3115 (delcam) DELCAM-CHECKER AUTOMATION-NCCHECKER AUTOMATION-NCPARTLOCATOR<br>20.3115 (delcam) DELCAM-CHECKER AUTOMATION-NCCHECKER AUTOMATION-NCPARTLOCATOR<br>20.3115 (delcam) DELCAM-RESS DELCAM-SETIMPORT DELCAM-ORTHOTIC<br>20.3115 (delcam) DELCAM-RESS DELCAM-SETIMPORT DELCAM-ORTHOTIC<br>20.3115 (delcam) DELCAM-RESS DELCAM-SETIMPORT DELCAM-ORTHOTIC<br>20.3115 (delcam) DELCAM-RESS DELCAM-SETIMPORT DELCAM-ORTHOTIC<br>20.3115 (delcam) DELCAM-RESS DELCAM-SETIMPORT DELCAM-ORTHORT<br>20.3115 (delcam) DELCAM-RESS DELCAM-SETIMPORT DELCAM-ORTHORT<br>20.3115 (delcam) PARTIMAKER-FOR PARTIMAKER-FOP PARTIMAKER-ADVSIM<br>20.3115 (delcam) PARTIMAKER-ADVSIM PARTIMAKER-FOP DENTAMAKER-ADVSIM<br>20.3115 (delcam) PA                                                                                                    | 20:31:15 (delcam) DELCAM-PDFEXPORT DELCAM-PROEIMPORT DELCAM-PSARM                                                                                                 |        |
| 203115 (delcam) DELCAM-STEPEXPORT DELCAM-STEPINPORT DELCAM-UGINPORT<br>203115 (delcam) DELCAM-UJDEXPORT DELCAM-UDAFSIMPORT DUCTPOST-DUCTPOST<br>203115 (delcam) DELCAM-UDAFSEXPORT DELCAM-UDAFSIMPORT DUCTPOST-DUCTPOST<br>203115 (delcam) DEUCAM-UDAFSEXPORT DELCAM-UDAFSIMPORT DUCTPOST-DUCTPOST<br>203115 (delcam) DENTCAD-MARYLAND DENTCAD-SIMEDA DENTCAD-WAXUP<br>203115 (delcam) DELCAM-ADVDIG DELCAM-ASSEMBLY DELCAM-DESIGN<br>203115 (delcam) DELCAM-ADVDIG DELCAM-ASSEMBLY DELCAM-DESIGN<br>203115 (delcam) DELCAM-ADVDIG DELCAM-ASSEMBLY DELCAM-DESIGN<br>203115 (delcam) DELCAM-ADVDIG DELCAM-ASSEMBLY DELCAM-DESIGN<br>203115 (delcam) DELCAM-ALLINCAT DELCAM-MURD DELCAM-DOKEAPORT<br>203115 (delcam) DELCAM-ALLINCAT DELCAM-ALLPCAT DELCAM-DCKEAPORT<br>203115 (delcam) DELCAM-ALLINCAT DELCAM-DXFINPORT SHOECOST-BASIC<br>203115 (delcam) DELCAM-DXFINPORT SHOECOST-SHOETCECH-SHOETECH<br>203115 (delcam) SHOECUT-NIESTSYN SHOECUT-KNSAVE SHOETCCH-SHOETECH<br>203115 (delcam) SHOELAT-BASIC SHOELAST-SHOECOST-BASIC<br>203115 (delcam) DELCAM-CHECKER AUTOMATION-NICCHECKER AUTOMATION-NICCATOR<br>203115 (delcam) DELCAM-CHECKER AUTOMATION-NICCHECKER AUTOMATION-NICCAM-EXCEED<br>203115 (delcam) DELCAM-CHECKER AUTOMATION-NICCHECKER AUTOMATION-NICCATOR<br>203115 (delcam) DELCAM-CHECKER AUTOMATION-NICCHECKER AUTOMATION-NICCATOR<br>203115 (delcam) DELCAM-CHECKER AUTOMATION-NICCHECKER AUTOMATION-NICCATOR<br>203115 (delcam) DELCAM-RESIVER DELCAM-DERVEND DELCAM-ORTHOTIC<br>203115 (delcam) DELCAM-WERKIT DELCAM-NETHO BELCAM-ORTHOTIC<br>203115 (delcam) DELCAM-WERKIT DELCAM-VERKIT DELCAM-VERKER-ADVISM<br>203115 (delcam) DELCAM-WERKIT PARTIMAKER-3PLUS2 PARTIMAKER-ADVISM<br>203115 (delcam) DELCAM-VERKIT PARTIMAKER-POSID PARTIMAKER-ADVISM<br>203115 (delcam) DELCAM-VERKIT PARTIMAKER-PONST PARTIMAKER-ROMINER<br>203115 (delcam) PARTIMAKER-SUSS PARTIMAKER-PONST PARTIMAKER-ROMINER<br>203115 (delcam) PARTIMAKER-SUSS PARTIMAKER-PONST PARTIMAKER-ROMINER<br>203115 (delcam) PARTIMAKER-SUSS PARTIMAKER-PONST PARTIMAKER-ROMINER<br>203115 (delcam) PARTIMAKER-SUSS PARTIMAKER-ROMINER PARTIMAKER-ROMINER<br>203115 (delcam) PARTIMAKER-SUSS PARTIMAKER-ROMINER PARTIMAKER-ROM                                                                                                    | 20:31:15 (delcam) DELCAM-RHINOEXPORT DELCAM-RHINOIMPORT DELCAM-SRETCH<br>20:31:15 (delcam) DELCAM-SOLIDEDGEIMPORT DELCAM-SOLIDWORKSIMPORT DELCAM-SPACECLAIMIMPORT |        |
| 20:31:15 (delcam) DELCAM-UBEXPORT DELCAM-U3DIMPORT DELCAM-UGIMPORT<br>20:31:15 (delcam) DELCAM-VDAFSBUPORT DELCAM-VDAFSBUPORT DUCCPOST-DUCTPOST<br>20:31:15 (delcam) DENTCAD-MARYLAND DENTCAD-SIMEDA DENTCAD-WAXUP<br>20:31:15 (delcam) DELCAM-ADVDIG DELCAM-ASSEMIBLY DELCAM-DESIGN<br>20:31:15 (delcam) DELCAM-ESTIMATOR DELCAM-ASSEMIBLY DELCAM-DESIGN<br>20:31:15 (delcam) DELCAM-ESTIMATOR DELCAM-MOLD DELCAM-SURFACER<br>20:31:15 (delcam) DELCAM-ESTIMATOR DELCAM-MOLD DELCAM-SURFACER<br>20:31:15 (delcam) DELCAM-ESTIMATOR DELCAM-MOLD DELCAM-SURFACER<br>20:31:15 (delcam) DELCAM-ESTIMATOR DELCAM-DXFINPORT SHOECOST-BASIC<br>20:31:15 (delcam) DELCAM-ESTIMATOR DELCAM-DXFINPORT SHOECOST-BASIC<br>20:31:15 (delcam) SHOECUT-KNEPORT DELCAM-DXFINPORT SHOECOST-SHOETECH-SHOETECH<br>20:31:15 (delcam) SHOECUT-KNIECUT SHOECUT-RUST<br>20:31:15 (delcam) SHOECUT-KNIESTSYN SHOECUT-RUST<br>20:31:15 (delcam) DELCAM-CHECKER AUTOMATION-NCCHECKER AUTOMATION-NCPARTLOCATOR<br>20:31:15 (delcam) DELCAM-CHECKER AUTOMATION-NCCHECKER AUTOMATION-NCPARTLOCATOR<br>20:31:15 (delcam) DELCAM-PRESS<br>DELCAM-SURF DELCAM-DREST<br>20:31:15 (delcam) DELCAM-PRESS<br>DELCAM-SURF DELCAM-DREST<br>20:31:15 (delcam) DELCAM-PRESS<br>DELCAM-SURF DELCAM-DREST<br>20:31:15 (delcam) DELCAM-PRESS<br>DELCAM-SURF DELCAM-DREST<br>20:31:15 (delcam) DELCAM-PRESS<br>DELCAM-SURF DELCAM-DREST<br>20:31:15 (delcam) DELCAM-PRESS<br>DELCAM-SURF DELCAM-DREST<br>20:31:15 (delcam) DELCAM-PRESS<br>DELCAM-SURF DELCAM-DREST<br>20:31:15 (delcam) DELCAM-PRESS<br>DELCAM-SURF DELCAM-VERCOTTRE<br>20:31:15 (delcam) DELCAM-PRESS<br>DELCAM-SURF DELCAM-VERCOTTRE<br>20:31:15 (delcam) DELCAM-VERCOTTRE<br>20:31:15 (delcam) DELCAM-VERCOTTRE<br>20:31:15 (delcam) DELCAM-VERCOTTRE<br>20:31:15 (delcam) DELCAM-VERCOTTRE<br>20:31:15 (delcam) DELCAM-VERCOTTRE<br>20:31:15 (delcam) PARTMAKER-SUSS PARTMAKER-PONSIM<br>20:31:15 (delcam) PARTMAKER-SUSS PARTMAKER-PONSIM PARTMAKER-RED<br>20:31:15 (delcam) PARTMAKER-SUSS PARTMAKER-RED PARTMAKER-RED<br>20:31:15 (delcam) PARTMAKER-SUSS PARTMAKER-RED PARTMAKER-RED<br>20:31:15 (delcam) PARTMAKER-SUSS PARTMAKER-SUSS PARTMAKER-RED<br>20:31:15 (delcam) PARTMAKER-SUSS PARTMAKER-SUSS PARTMAKER-SUSS PARTMAKER                                                                                                    | 20:31:15 (delcam) DELCAM-STEPEXPORT DELCAM-STEPIMPORT DELCAM-STLEXPORT                                                                                            |        |
| 20.31.15 (delcam) DEUCHAVEDAYSEAFORT DELCAM-VDAYSIMFORT DUCTPOST-DUCTPOST<br>20.31.15 (delcam) DENTCAD-MARYLAND DENTCAD-SIMEDA DENTCAD-WAXUP<br>20.31.15 (delcam) DELCAM-ADVDIG DELCAM-ASSEMBLY DELCAM-DESIGN<br>20.31.15 (delcam) DELCAM-STIMATOR DELCAM-ASSEMBLY DELCAM-DESIGN<br>20.31.15 (delcam) DELCAM-STIMATOR DELCAM-MOLD DELCAM-SURFACER<br>20.31.15 (delcam) DELCAM-ALINGAT DELCAM-ADURODEL<br>20.31.15 (delcam) DELCAM-ALINGAT DELCAM-ADURODEL<br>20.31.15 (delcam) DELCAM-ALINGAT DELCAM-DICTOST-PRODUC DELCAM-ADVMODEL<br>20.31.15 (delcam) DELCAM-ALINGAT DELCAM-DICTOST-PRODUC DELCAM-ADVMODEL<br>20.31.15 (delcam) DELCAM-ALINGAT DELCAM-DICTOST-PRODUC DELCAM-ADVMODEL<br>20.31.15 (delcam) DELCAM-DYREYPORT DELCAM-DICTOST-PRODUC DELCAM-ADVMODEL<br>20.31.15 (delcam) SHOECUT-KNIFECUT SHOECUT-RUT SHOECOST SHOETECH-SHOETECH<br>20.31.15 (delcam) SHOECUT-INSTSYN SHOECUT-PCUT SHOECUT-SHOECUT<br>20.31.15 (delcam) SHOECUT-INSTSYN SHOECUT-PCUT SHOECUT-SHOECUT<br>20.31.15 (delcam) DELCAM-CHECKER AUTOMATION-NCCHECKER AUTOMATION-NOPARTLOCATOR<br>20.31.15 (delcam) DELCAM-CHECKER AUTOMATION-NCCHECKER AUTOMATION-NOPARTLOCATOR<br>20.31.15 (delcam) DELCAM-CHECKER AUTOMATION-NCCHECKER AUTOMATION-NOPARTLOCATOR<br>20.31.15 (delcam) DELCAM-MERSI DELCAM-ORTHOMIDEL DELCAM-ORTHOTIC<br>20.31.15 (delcam) DELCAM-MERSI DELCAM-ORTHOMIDE DELCAM-WORTHOR<br>20.31.15 (delcam) DELCAM-VERICUTEXPORT DELCAM-NITE DELCAM-WORTHORT<br>20.31.15 (delcam) DELCAM-SURFI PARTIMAKER-3PLUS2 PARTIMAKER-ADVISIM<br>20.31.15 (delcam) DELCAM-VERICUTEXPORT DELCAM-VIEWER DELCAM-WORKGROUP<br>20.31.15 (delcam) DELCAM-VERICUTEXPORT DELCAM-VIEWER DELCAM-WORKGROUP<br>20.31.15 (delcam) PARTIMAKER-SUS PARTIMAKER-RUSSI<br>20.31.15 (delcam) PARTIMAKER-SUS PARTIMAKER-RUSSI<br>20.31.15 (delcam) PARTIMAKER-SUS PARTIMAKER-RUSSI<br>20.31.15 (delcam) PARTIMAKER-SUS PARTIMAKER-RUSSI<br>20.31.15 (delcam) PARTIMAKER-SUS PARTIMAKER-RUSSI<br>20.31.15 (delcam) PARTIMAKER-SUSSI PARTIMAKER-RUSSI<br>20.31.15 (delcam) PARTIMAKER-SUSSI PARTIMAKER-RUSSI<br>20.31.15 (delcam) PARTIMAKER-SUSSI PARTIMAKER-SUSSI POWERMILL-SUNCE<br>20.31.15 (delcam) PARTIMAKER-SUSSI PARTIMAK                                                                                                    | 20:31:15 (delcam) DELCAM-U3DEXPORT DELCAM-U3DIMPORT DELCAM-UGIMPORT                                                                                               |        |
| 203115 (delcam) DENTCAD-MARYLAND DENTCAD-SIMEDA DENTCAD-WAXUP<br>203115 (delcam) DELCAM-ADVDIG DELCAM-ASSEMBLY DELCAM-DESIGN<br>203115 (delcam) DELCAM-APE-MILLSHAPE DUCTPOST-PRODUC DELCAM-ADWRODEL<br>203115 (delcam) DELCAM-APE-MILLSHAPE DUCTPOST-PRODUC DELCAM-ADWRODEL<br>203115 (delcam) DELCAM-ADTAPE-MILLSHAPE DUCTPOST-PRODUC DELCAM-ADWRODEL<br>203115 (delcam) DELCAM-AUTOCAT DELCAM-ADVENDROT SHOECOST-BASIC<br>203115 (delcam) SHOETECH-REPORT SHOECOST-SHOETCCH-SHOETECH<br>203115 (delcam) SHOETECH-REPORT SHOECOST-SHOETCCH-SHOETECH<br>203115 (delcam) SHOETECH-REPORT SHOECOST-SHOETCCH-SHOETECH<br>203115 (delcam) SHOETECH-REPORT SHOECOST-SHOECOST SHOETCCH-SHOETCCH<br>203115 (delcam) SHOETCCH-REPORT SHOECOST-SHOECOST SHOETCCH-SHOETCCH<br>203115 (delcam) SHOELCAM-DKEXFORT SHOECOST-SHOECOST SHOETCCH-SHOETCCH<br>203115 (delcam) DELCAM-CHECKER AUTOMATION-NCCHECKER AUTOMATION-NCPARTLOCATOR<br>203115 (delcam) DELCAM-CHECKER AUTOMATION-NCCHECKER AUTOMATION-NCPARTLOCATOR<br>203115 (delcam) DELCAM-CHECKER AUTOMATION-NCCHECKER AUTOMATION-NCPARTLOCATOR<br>203115 (delcam) DELCAM-MERSURE DELCAM-ORTHOMIDEL DELCAM-ORTHOTC<br>203115 (delcam) DELCAM-DRTHOMILD DELCAM-ORTHOTC<br>203115 (delcam) DELCAM-VERKUTTE DELCAM-UGEXPORT DELCAM-ORTHOTC<br>203115 (delcam) DELCAM-VERKUTTEX PARTIMAKER-3PLU32 PARTIMAKER-ADVSIM<br>203115 (delcam) DELCAM-WINSTAT PARTIMAKER-3PLU32 PARTIMAKER-ADVSIM<br>203115 (delcam) DELCAM-WINSTAT PARTIMAKER-SUS2 PARTIMAKER-ADVSIM<br>203115 (delcam) DELCAM-WINSTAT PARTIMAKER-SUS2 PARTIMAKER-RAUS<br>203115 (delcam) PARTIMAKER-SUS PARTIMAKER-RAUS<br>203115 (delcam) PARTIMAKER-SUS PARTIMAKER-RAUS<br>203115 (delcam) PARTIMAKER-SUS PARTIMAKER-SUS2 PARTIMAKER-RAUS<br>203115 (delcam) PARTIMAKER-SUS PARTIMAKER-SUS2 PARTIMAKER-RAUS<br>203115 (delcam) PARTIMAKER-SUSS PARTIMAKER-SUSS PARTIMAKER-RAUS<br>203115 (delcam) PARTIMAKER-SUSS PARTIMAKER-SUSS PARTIMAKER-RAUS<br>203115 (delcam) PARTIMAKER-SUSS PARTIMAKER-SUSS PARTIMAKER-SUSS<br>203115 (delcam) PARTIMAKER-SUSS PARTIMAKER-SUSS PARTIMAKER-SUSS<br>203115 (delcam) PARTIMAKER-SUSS PARTIMAKER-SUSS PARTIMAKER-SUSS<br>203115 (delcam) PARTIMAKER-SUSS PARTIMAKER-YAUS POWERMILL-                                                                                                    | 20:31:15 (delcam) DELCAM-VDAFSEAFORT DELCAM-VDAFSIMFORT DOCTFOST-DOCTFOST<br>20:31:15 (delcam) DUCTPOST-MULTAX DUCTPOST-SPLINE POWERMILL-ADVSIM                   |        |
| 20:31:15 (delcam) DENTCAD-MARYLAND DENTCAD-SIMEDA DENTCAD-WAXUP<br>20:31:15 (delcam) DELCAM-ADVDIG DELCAM-SSEMBLY DELCAM-DESIGN<br>20:31:15 (delcam) DELCAM-ADVDIG DELCAM-MOLD DELCAM-ADWRFACER<br>20:31:15 (delcam) DELCAM-ADF.MLLAPPE DUCTPOST-PRODUC DELCAM-ADWRODEL<br>20:31:15 (delcam) DELCAM-ADF.MLLAPPE DUCTPOST-PRODUC DELCAM-ADWRODEL<br>20:31:15 (delcam) DELCAM-ALLMCAT DELCAM-ALLPCAT DELCAM-DGKEXPORT<br>20:31:15 (delcam) DELCAM-ALLMCAT DELCAM-ALLPCAT DELCAM-DGKEXPORT<br>20:31:15 (delcam) SHOECUT-KNIFECUT SHOECOST-SHOECOST-ASNOE<br>20:31:15 (delcam) SHOECUT-KNIFECUT SHOECOST-SHOECOST-SHOETECH<br>20:31:15 (delcam) SHOECUT-KNIFECUT SHOECOST-SHOECOST-SHOETECH<br>20:31:15 (delcam) SHOECUT-KNIFECUT SHOECOST-SHOECOST-SHOECECUT<br>20:31:15 (delcam) DELCAM-CHECKIR AUTOMATION-NCCHECKER AUTOMATION-NCCHECKER AUTOMATION-NCCATOR<br>20:31:15 (delcam) DELCAM-CHECKIMPORT DELCAM-DHECKER AUTOMATION-NCCHECKER AUTOMATION-NCCHECKER<br>20:31:15 (delcam) DELCAM-CHECKIM MUPORT DELCAM-DELCAM-MCHEXCED<br>20:31:15 (delcam) DELCAM-ORTHOMILDELCAM-ORTHOMID DELCAM-WEXCED<br>20:31:15 (delcam) DELCAM-ORTHOMILDEL DELCAM-ORTHOMIC<br>20:31:15 (delcam) DELCAM-ORTHOMILDELCAM-ORTHOMIC<br>20:31:15 (delcam) DELCAM-VERCUTEPORT DELCAM-VISURRIMPORT<br>20:31:15 (delcam) DELCAM-VERCUTEPORT DELCAM-VISURRIMPORT<br>20:31:15 (delcam) DELCAM-VERCUTEPORT DELCAM-VISURRIMPORT<br>20:31:15 (delcam) DELCAM-VERCUTEPORT DELCAM-VISUR DELCAM-WORKGROUP<br>20:31:15 (delcam) PARTMAKER-ANIX PARTMAKER-APUSSI<br>20:31:15 (delcam) PARTMAKER-ANIX PARTMAKER-PORD PARTMAKER-ADVSIM<br>20:31:15 (delcam) PARTMAKER-VISI PARTMAKER-PORD PARTMAKER-RAUS<br>20:31:15 (delcam) PARTMAKER-SUS PARTMAKER-PORD PARTMAKER-RAUS<br>20:31:15 (delcam) PARTMAKER-SUS PARTMAKER-PORD PARTMAKER-RAUS<br>20:31:15 (delcam) PARTMAKER-SUS PARTMAKER-PORD PARTMAKER-RAUS<br>20:31:15 (delcam) PARTMAKER-SUS PARTMAKER-SUB PARTMAKER-SUS PARTMAKER-SUS<br>20:31:15 (delcam) PARTMAKER-SUS PARTMAKER-SUS PARTMAKER-SUS<br>20:31:15 (delcam) PARTMAKER-SUS PARTMAKER-SUS PARTMAKER-SUS<br>20:31:15 (delcam) PARTMAKER-SUS PARTMAKER-SUS PARTMAKER-SUS<br>20:31:15 (delcam) PARTMAKER-SUS PARTMAKER-SUS PARTMAKER-SUS<br>20:31:15 (delc                                                                                                    | *                                                                                                    |        |
| * 20.31.15 (delcam) DENTCAD-MARYLAND DENTCAD-SIMEDA DENTCAD-WAXUP 20.31.15 (delcam) DELCAM-ADVDIG DELCAM-ASSEMBLY DELCAM-DESIGN 20.31.15 (delcam) DELCAM-STIMATOR DELCAM-ASSEMBLY DELCAM-DURACER 20.31.15 (delcam) DELCAM-ADVDIG DELCAM-ASSEMBLY DELCAM-DURACER 20.31.15 (delcam) DELCAM-ALLINGAT DELCAM-ALPCAT DELCAM-DURACEPORT 20.31.15 (delcam) DELCAM-DXFEXPORT DELCAM-DXFIMPORT SHOECOST-BASIC 20.31.15 (delcam) SHOECUT-KNIFECUT SHOECOST-SHOETOST SHOETCET-SHOETCECH 20.31.15 (delcam) SHOECUT-KNIFECUT SHOECOST-SHOETOST SHOETCET-SHOETOST 20.31.15 (delcam) SHOELOT-NESTSYN SHOECUT-KNISAVE SHOETCET-SHOETCETCH 20.31.15 (delcam) DELCAM-CHECKER AUTOMATION-NCCHECKER AUTOMATION-NCPARTLOCATOR 20.31.15 (delcam) DELCAM-CHECKER AUTOMATION-NCCHECKER AUTOMATION-NCPARTLOCATOR 20.31.15 (delcam) DELCAM-CHECKER AUTOMATION-NCCHECKER AUTOMATION-NCPARTLOCATOR 20.31.15 (delcam) DELCAM-CHECKER AUTOMATION-NCCHECKER AUTOMATION-NCPARTLOCATOR 20.31.15 (delcam) DELCAM-CHECKER AUTOMATION-NCCHECKER AUTOMATION-NCPARTLOCATOR 20.31.15 (delcam) DELCAM-CHECKER AUTOMATION-NCCHECKER AUTOMATION-NCPARTLOCATOR 20.31.15 (delcam) DELCAM-PRESS DELCAM-SETIMPORT DELCAM-ORTHOTIC 20.31.15 (delcam) DELCAM-PRESS DELCAM-SETIMPORT DELCAM-ORTHOTIC 20.31.15 (delcam) DELCAM-VERICUTERPORT DELCAM-VISURRIMPORT 20.31.15 (delcam) DELCAM-VERICUTERPORT DELCAM-VISURRIMPORT 20.31.15 (delcam) DELCAM-VERICUTERPORT DELCAM-VISURRER-ADVISIM 20.31.15 (delcam) DELCAM-VERICUTERPORT DELCAM-VISUR PARTIMAKER-ADVISIM 20.31.15 (delcam) PARTIMAKER-ANDY SARTIMAKER-POP PARTIMAKER-ROUSIM 20.31.15 (delcam) PARTIMAKER-ANS PARTIMAKER-POP PARTIMAKER-ROUSIM 20.31.15 (delcam) PARTIMAKER-ANS PARTIMAKER-POP PARTIMAKER-ROUSIMPORT 20.31.15 (delcam) PARTIMAKER-SUSS PARTIMAKER-POM PARTIMAKER-ROUSIMPORT 20.31.15 (delcam) PARTIMAKER-SUSS PARTIMAKER-PON PARTIMAKER-ROUSIMPORT 20.31.15 (delcam) PARTIMAKER-SUSS PARTIMAKER-PON PARTIMAKER-ROUSIMPORT 20.31.15 (delcam) PARTIMAKER-SUSS PARTIMAKER-ROUSIMPORT 20.31.15 (delcam) PARTIMAKER-SUSS PARTIMAKER-SUSS PARTIMAKER-SUSS 20.31.15 (delcam) PARTIMAKER-SUSS PARTIMAKER-SUSS PA                                                                                                    | * *                                                                                                    |        |
| 203115 (delcam) DENTCAD-MARYLAND DENTCAD-SIMEDA DENTCAD-WAXUP<br>203115 (delcam) DELCAM-ADVDIG DENTCAD-SIMEDA DENTCAD-WAXUP<br>203115 (delcam) DELCAM-ADVDIG DENTCAD-SIMEDA DENTCAD-WAXUP<br>203115 (delcam) DELCAM-MESTIMATOR DELCAM-MOLD DENTCAM-SURFACER<br>203115 (delcam) MILLSHAPE-MILLSHAPE DUCTPOST-PRODUC DENCAM-SURFACER<br>203115 (delcam) DELCAM-ALLMCAT DELCAM-DICHAPCAT DENTCAM-DCKEVPORT<br>203115 (delcam) DELCAM-ALLMCAT DELCAM-DICHAPCAT DENTCAM-DCKEVPORT<br>203115 (delcam) SHOETCH-REPORT SHOECOST-SHOETCOST-SHOETCH-SHOETCH<br>203115 (delcam) SHOECUT-KNIFECUT SHOECUT-RUST<br>203115 (delcam) SHOECUT-KNIFECUT SHOECUT-RUST<br>203115 (delcam) SHOECUT-KNIFECUT SHOECUT-RUST<br>203115 (delcam) DELCAM-CHECKER AUTOMATION-NCCHECKER AUTOMATION-NCPARTLOCATOR<br>203115 (delcam) DELCAM-CHECKER AUTOMATION-NCCHECKER AUTOMATION-NCPARTLOCATOR<br>203115 (delcam) DELCAM-CHECKER AUTOMATION-NCCHECKER AUTOMATION-NCPARTLOCATOR<br>203115 (delcam) DELCAM-CHECKER AUTOMATION-NCCHECKER AUTOMATION-NCPARTLOCATOR<br>203115 (delcam) DELCAM-CHECKER AUTOMATION-NCCHECKER AUTOMATION-NCPARTLOCATOR<br>203115 (delcam) DELCAM-PRESS<br>DELCAM-SETIMPORT DELCAM-ORTHOL<br>203115 (delcam) DELCAM-PRESS<br>DELCAM-SURFIT DELCAM-ORTHOL<br>203115 (delcam) DELCAM-VERICUTEXPORT DELCAM-ORTHOTIC<br>203115 (delcam) DELCAM-VERICUTEXPORT DELCAM-UNISURFIMPORT<br>203115 (delcam) DELCAM-VERICUTEXPORT DELCAM-UNISURFIMPORT<br>203115 (delcam) DELCAM-VERICUTEXPORT DELCAM-UNISURFIMPORT<br>203115 (delcam) DELCAM-VERICUTEXPORT DELCAM-UNISURFIMPORT<br>203115 (delcam) PARTIMAKER-AUTLS PARTIMAKER-PROLINPORT<br>203115 (delcam) PARTIMAKER-SUSS PARTIMAKER-POND PARTIMAKER-ROSI<br>203115 (delcam) PARTIMAKER-SUSS PARTIMAKER-POND PARTIMAKER-ROSI<br>203115 (delcam) PARTIMAKER-SUSS PARTIMAKER-POND PARTIMAKER-ROSI<br>203115 (delcam) PARTIMAKER-SUSS PARTIMAKER-SUSS PARTIMAKER-ROSI<br>203115 (delcam) PARTIMAKER-SUSS PARTIMAKER-ROSI PARTIMAKER-ROSI<br>203115 (delcam) PARTIMAKER-SUSS PARTIMAKER-ROSI PARTIMAKER-ROSI<br>203115 (delcam) PARTIMAKER-SUSS PARTIMAKER-SUSS PARTIMAKER-SUSS PARTIMAKER-SUSS<br>203115 (delcam) PARTIMAKER-SUSSPIN PARTIMAKER-SUSS PARTIMAKER-SUSS<br>203115 (delcam) PARTIMAKER                                                                                                    | *                                                                                                    |        |
| 203115 (delcam) DELCAM-ADVDIG DELCAM-ASSEMBLY DELCAM-DESIGN<br>203115 (delcam) DELCAM-ESTIMATOR DELCAM-MOLD DELCAM-ADVMODEL<br>203115 (delcam) MILLSHAPE-MILLSHAPE DUCTPOST-PRODUC DELCAM-ADVMODEL<br>203115 (delcam) DELCAM-ALILMCAT DELCAM-DKEXPORT DELCAM-DKEXPORT<br>203115 (delcam) DELCAM-ADVEXPORT DELCAM-DKEXPORT DELCAM-DKEXPORT<br>203115 (delcam) SHOETECH-REPORT SHOECOST-SHOECOST SHOETECH-SHOETECH<br>203115 (delcam) SHOECUT-KNIFECUT SHOECUT-RUST SHOETECH-SHOETECH<br>203115 (delcam) SHOECUT-NESTSYN SHOECUT-PCUT SHOECUT-SHOECUT<br>203115 (delcam) SHOECUT-NESTSYN SHOECUT-PCUT SHOECUT-SHOECUT<br>203115 (delcam) DELCAM-CHECKER AUTOMATION-NCCHECKER AUTOMATION-NCNARTLOCATOR<br>203115 (delcam) DELCAM-CHECKER AUTOMATION-NCCHECKER AUTOMATION-NCNARTLOCATOR<br>203115 (delcam) DELCAM-CHECKER AUTOMATION-NCCHECKER AUTOMATION-NCNARTLOCATOR<br>203115 (delcam) DELCAM-CHECKER AUTOMATION-NCCHECKER AUTOMATION-NCNARTLOCATOR<br>203115 (delcam) DELCAM-CHECKER AUTOMATION-NCCHECKER AUTOMATION-NCNARTLOCATOR<br>203115 (delcam) DELCAM-CHECKER AUTOMATION-NCCHECKER AUTOMATION-NCNARTLOCATOR<br>203115 (delcam) DELCAM-CHECKER AUTOMATION-NCCHECKER AUTOMATION-NCNARTLOCATOR<br>203115 (delcam) DELCAM-CHECKER AUTOMATION-NCCHECKER AUTOMATION-NCNARTLOCATOR<br>203115 (delcam) DELCAM-NORTE DELCAM-NORT DELCAM-NORT<br>203115 (delcam) DELCAM-NORTE DELCAM-NORT DELCAM-NORT<br>203115 (delcam) DELCAM-VERISUPER DELCAM-VIEWER DELCAM-WORKGROUP<br>203115 (delcam) DELCAM-VERISUP PARTIMAKER-SUS2 PARTIMAKER-RAUS<br>203115 (delcam) PARTIMAKER-AVIS PARTIMAKER-NOSIM<br>203115 (delcam) PARTIMAKER-NOS PARTIMAKER-POP PARTIMAKER-RAUS<br>203115 (delcam) PARTIMAKER-NOS PARTIMAKER-POP PARTIMAKER-RAUS<br>203115 (delcam) PARTIMAKER-SUSP PARTIMAKER-ROLID PARTIMAKER-RAUS<br>203115 (delcam) PARTIMAKER-SUSP PARTIMAKER-SUSP PARTIMAKER-RAUS<br>203115 (delcam) PARTIMAKER-SUSP PARTIMAKER-SUSP PARTIMAKER-SUSP PARTIMAKER-SUSP<br>203115 (delcam) PARTIMAKER-SUSP PARTIMAKER-SUSP PARTIMAKER-SUSP PARTIMAKER-SUSP PARTIMAKER-SUSP PARTIMAKER-SUSP PARTIMAKER-SUSP PARTIMAKER-SUSP PARTIMAKER-SUSP PARTIMAKER-SUSP PARTIMAKER-SUSP PARTIMAKER-SUSP PARTIMAKER-SUSP PARTIMAKER-SUSP PAR                                                                                                    | 20:31:15 (delcam) DENTCAD-MARYLAND DENTCAD-SIMEDA DENTCAD-WAXUP                                                                                                   |        |
| 20:3115 (delcam) DELCAM-ESIIMATOR DELCAM-MOLD DELCAM-SURFACER<br>20:3115 (delcam) DELCAM-ELMACAT DELCAM-ADVROPORT DELCAM-SURFACER<br>20:3115 (delcam) DELCAM-ADF.EXPCRT DELCAM-DVF.INPORT SHOECOST-BASIC<br>20:3115 (delcam) SHOETECH-REPORT SHOECOST-SHOECOST SHOETECH-SHOETECH<br>20:3115 (delcam) SHOETECH-REPORT SHOECOST-SHOECOST SHOETECH-SHOETECH<br>20:3115 (delcam) SHOECUT-KNISAVE SHOECOST-SHOECOST<br>20:3115 (delcam) SHOECUT-NIFECUT SHOECOST-SHOECOST SHOETECH-SHOETECH<br>20:3115 (delcam) SHOECUT-NIFECUT SHOECOST-SHOECOST SHOETECH-SHOETECH<br>20:3115 (delcam) SHOELCUT-NISTSYN SHOECUT-ROUT SHOECUT-NESTLEA<br>20:3115 (delcam) DELCAM-CHECKER AUTOMATION-NCCHECKER AUTOMATION-NCPARTLOCATOR<br>20:3115 (delcam) DELCAM-CHECKER AUTOMATION-NCCHECKER AUTOMATION-NCCARTLOCATOR<br>20:3115 (delcam) DELCAM-CHECKER AUTOMATION-NCCHECKER AUTOMATION-NCCHECKER<br>20:3115 (delcam) DELCAM-CHECKER AUTOMATION-NCCHECKER AUTOMATION-NCCARTLOCATOR<br>20:3115 (delcam) DELCAM-MERSURE DELCAM-NTC DELCAM-ORTHOTIC<br>20:3115 (delcam) DELCAM-NORTHOMIL DELCAM-ORTHOMIDEL DELCAM-ORTHOTIC<br>20:3115 (delcam) DELCAM-NORTHOMIL DELCAM-ORTHOMIDEL DELCAM-ORTHOTIC<br>20:3115 (delcam) DELCAM-VERICUTEXPORT DELCAM-VIEWER DELCAM-WORKGROUP<br>20:3115 (delcam) DELCAM-WINSTAT PARTIMAKER-3PLUS2 PARTIMAKER-ADIS<br>20:3115 (delcam) PARTIMAKER-AVIS PARTIMAKER-ADIS<br>20:3115 (delcam) PARTIMAKER-SIS PARTIMAKER-SIS<br>20:3115 (delcam) PARTIMAKER-SIS PARTIMAKER-ROMS<br>20:3115 (delcam) PARTIMAKER-SIS PARTIMAKER-ROMS<br>20:3115 (delcam) PARTIMAKER-SIS PARTIMAKER-SIS<br>20:3115 (delcam) PARTIMAKER-SIS PARTIMAKER-SIS<br>20:3115 (delcam) PARTIMAKER-SIS PARTIMAKER-SIS<br>20:3115 (delcam) PARTIMAKER-SIS PARTIMAKER-SIS<br>20:3115 (delcam) PARTIMAKER-SIS PARTIMAKER-SIS<br>20:3115 (delcam) PARTIMAKER-SIS PARTIMAKER-SIS<br>20:3115 (delcam) PARTIMAKER-SIS PARTIMAKER-SIS<br>20:3115 (delcam) PARTIMAKER-SIS PARTIMAKER-SIS<br>20:3115 (delcam) PARTIMAKER-SIS PARTIMAKER-SIS<br>20:3115 (delcam) PARTIMAKER-SIS PARTIMAKER-SIS<br>20:3115 (delcam) PARTIMAKER-SIS PARTIMAKER-SIS<br>20:3115 (delcam) PARTIMAKER-SIS PARTIMAKER-SIS<br>20:3115 (delcam) PARTIMAKER-SIS P                                                                                                    | 20:31:15 (delcam) DELCAM-ADVDIG DELCAM-ASSEMBLY DELCAM-DESIGN                                                                                                    |        |
| 20:31:15 (deicam) DELCAM-ALLINCAT DELCAM-ALLPCAT DELCAM-DGKEXPORT<br>20:31:15 (deicam) DELCAM-DXFEXPORT DELCAM-DXFIMPORT SHOECOST-BASIC<br>20:31:15 (deicam) SHOECUT-KNIFECUT SHOECOST-SHOECOST-SHOETCEH-SHOETECH<br>20:31:15 (deicam) SHOECUT-KNIFECUT SHOECOST-SHOECOST-SHOETCEH-SHOETECH<br>20:31:15 (deicam) SHOECUT-KNIFECUT SHOECOST-SHOECOST-SHOECOUT<br>20:31:15 (deicam) SHOELCUT-NESTAYN SHOECUT-KNISAVE<br>20:31:15 (deicam) DELCAM-CHECKER AUTOMATION-NCCHECKER AUTOMATION-NCCHECKER<br>20:31:15 (deicam) DELCAM-CHECKER AUTOMATION-NCCHECKER AUTOMATION-NCCHECKER<br>20:31:15 (deicam) DELCAM-CHECKIMPORT DELCAM-DENZWMU DELCAM-CHECKED<br>20:31:15 (deicam) DELCAM-CHECKIMPORT DELCAM-DRIVINU DELCAM-CHECKED<br>20:31:15 (deicam) DELCAM-NERTONIC DELCAM-ORTHONI DELCAM-CHECKED<br>20:31:15 (deicam) DELCAM-NERTS DELCAM-NERTHONT DELCAM-VISURFINPORT<br>20:31:15 (deicam) DELCAM-VERCUTEPORT DELCAM-VISURFINPORT<br>20:31:15 (deicam) DELCAM-VERCUTEPORT DELCAM-VISURFINPORT<br>20:31:15 (deicam) DELCAM-VERCUTEPORT DELCAM-VISURFINPORT<br>20:31:15 (deicam) DELCAM-VERCUTEPORT DELCAM-VISURFINPORT<br>20:31:15 (deicam) DELCAM-VERCUTEPORT DELCAM-VISURFINPORT<br>20:31:15 (deicam) PARTMAKER-ADIX PARTMAKER-3PLUS2 PARTMAKER-ADISIM<br>20:31:15 (deicam) PARTMAKER-VISI PARTMAKER-ADISIS<br>20:31:15 (deicam) PARTMAKER-VISI PARTMAKER-ADISIS<br>20:31:15 (deicam) PARTMAKER-VISI PARTMAKER-RAMIS<br>20:31:15 (deicam) PARTMAKER-SUS PARTMAKER-PIM PARTMAKER-RAMIS<br>20:31:15 (deicam) PARTMAKER-SUS PARTMAKER-FORD PARTMAKER-RAMIS<br>20:31:15 (deicam) PARTMAKER-SUS PARTMAKER-SUS PARTMAKER-SUS PARTMAKER-SUS<br>20:31:15 (deicam) PARTMAKER-SUS PARTMAKER-SUS PARTMAKER-SUS<br>20:31:15 (deicam) PARTMAKER-SUS PARTMAKER-SUS PARTMAKER-SUS<br>20:31:15 (deicam) PARTMAKER-SUS PARTMAKER-SUS PARTMAKER-SUS<br>20:31:15 (deicam) PARTMAKER-SUS PARTMAKER-SUS PARTMAKER-SUS<br>20:31:15 (deicam) PARTMAKER-SUS PARTMAKER-SUS PARTMAKER-SUS<br>20:31:15 (deicam) PARTMAKER-SUS PARTMAKER-SUS PARTMAKER-SUS<br>20:31:15 (deicam) PARTMAKER-SUS PARTMAKER-SUS PARTMAKER-SUS<br>20:31:15 (deicam) PARTMAKER-SUS PARTMAKER-SUS PARTMAKER-SUS<br>20:31:22 (deicam) SUSPIED PARTMAKER-SUS PARTMAKER-SUS PARTMAKER                                                                                                    | 20:31:15 (delcam) DELCAM-ESTIMATOR DELCAM-MOLD DELCAM-SURFACER<br>20:31:15 (delcam) MILL SHAPE-MILL SHAPE DUCTPOST-PRODUC DELCAM-ADVMODEL                         |        |
| 20:31:15 (delcam) DELCAM-DYERPORT DELCAM-DYEINPORT SHOECOST-BASIC<br>20:31:15 (delcam) SHOETCH-REPORT SHOECOST-SHOECOST-SHOETCEH-SHOETECH<br>20:31:15 (delcam) SHOECUT-INISTSYN SHOECUT-RUT SHOETCH-SHOETECH<br>20:31:15 (delcam) DELCAM-CHECKER AUTOMATION-NCCHECKER AUTOMATION-NCPARTLOCATOR<br>20:31:15 (delcam) DELCAM-CHECKER AUTOMATION-NCCHECKER AUTOMATION-NCPARTLOCATOR<br>20:31:15 (delcam) DELCAM-CHECKER AUTOMATION-NCCHECKER AUTOMATION-NCPARTLOCATOR<br>20:31:15 (delcam) DELCAM-CHECKER AUTOMATION-NCCHECKER AUTOMATION-NCPARTLOCATOR<br>20:31:15 (delcam) DELCAM-CHECKER AUTOMATION-NCCHECKER AUTOMATION-NCPARTLOCATOR<br>20:31:15 (delcam) DELCAM-CHECKER AUTOMATION-NCCHECKER AUTOMATION-NCPARTLOCATOR<br>20:31:15 (delcam) DELCAM-SURE DELCAM-STIMPORT DELCAM-ORTHOTIC<br>20:31:15 (delcam) DELCAM-PRESS<br>DELCAM-STIMPORT DELCAM-VIC DELCAM-SHOET<br>20:31:15 (delcam) DELCAM-VERICT DELCAM-UNISURFIMPORT<br>20:31:15 (delcam) DELCAM-VERICT DELCAM-UNISURFIMPORT<br>20:31:15 (delcam) DELCAM-VERICT DELCAM-UNISURFIMPORT<br>20:31:15 (delcam) PARTMAKER-ADVTLS PARTMAKER-3PLUS2 PARTMAKER-ADVSIM<br>20:31:15 (delcam) PARTMAKER-ADVTLS PARTMAKER-SHLUS2 PARTMAKER-ROSI<br>20:31:15 (delcam) PARTMAKER-ADVTLS PARTMAKER-POSIM PARTMAKER-ROSI<br>20:31:15 (delcam) PARTMAKER-SIM PARTMAKER-POR PARTMAKER-ROSI<br>20:31:15 (delcam) PARTMAKER-SIM PARTMAKER-POND PARTMAKER-ROSI<br>20:31:15 (delcam) PARTMAKER-SIM PARTMAKER-POND PARTMAKER-ROSIMPORT<br>20:31:15 (delcam) PARTMAKER-SIM PARTMAKER-SUSS PARTMAKER-ROSIMPORT<br>20:31:15 (delcam) PARTMAKER-SUSS PARTMAKER-SUSS POWERMILL-AUTOCAM<br>20:31:15 (delcam) PARTMAKER-SUBSPIN PARTMAKER-YANS POWERMILL-AUTOCAM<br>20:31:15 (delcam) PARTMAKER-SUBSPIN PARTMAKER-YANS POWERMILL-AUTOCAM<br>20:31:15 (delcam) PARTMAKER-SUBSPIN PARTMAKER-YANS POWERMILL-AUTOCAM<br>20:31:15 (delcam) PARTMAKER-SUBSPIN PARTMAKER-YANS POWERMILL-AUTOCAM<br>20:31:15 (delcam) POWERMILL-SMOLLATION PSIKTURE-FITTING PSIKTURE-PSIKTURE<br>20:31:15 (delcam) PARTMAKER-SUBSPIN PARTMAKER-YANS POWERMILL-AUTOCAM<br>20:31:15 (delcam) POWERMILL-SMOLLATION PSIKTURE-FITTING PSIKTURE-PSIKTURE<br>20:31:15 (delcam) POWERMILL-SMOLLATION PSIKTURE-FITTING PSIKTUR                                                                                                    | 20:31:15 (delcam) DELCAM-ALLMCAT DELCAM-ALLPCAT DELCAM-DGKEXPORT                                                                                                  |        |
| 20.3115 (delcam) SHOETECH-KEPORT SHOELCOST SHOELCOST SHOETECH-SHOETECH<br>20.3115 (delcam) SHOETECH-KEPORT SHOECUT-KNSAVE<br>20.3115 (delcam) SHOETECH-KEPORT SHOECUT-FOUT<br>SHOECUT-NESTEXE<br>20.3115 (delcam) SHOETECH-KISTSYN SHOECUT-FOUT<br>20.3115 (delcam) DELCAM-CERCONIMPORT DELCAM-CREAST-SHOETEAST<br>20.3115 (delcam) DELCAM-CERCONIMPORT DELCAM-EDRAVMUU<br>DELCAM-SECEED<br>20.3115 (delcam) DELCAM-CERCONIMPORT DELCAM-EDRAVMUU<br>DELCAM-ORTHONILL DELCAM-ORTHONILL DELCAM-ORTHOTIC<br>20.3115 (delcam) DELCAM-PRESS<br>DELCAM-STERMPORT DELCAM-ORTHONIDEL DELCAM-ORTHOTIC<br>20.3115 (delcam) DELCAM-VERCISTER<br>20.3115 (delcam) DELCAM-VERCISTER<br>20.3115 (delcam) DELCAM-VERCISTER<br>20.3115 (delcam) DELCAM-VERCISTER<br>20.3115 (delcam) DELCAM-VERCISTER<br>20.3115 (delcam) DELCAM-VERCISTER<br>20.3115 (delcam) DELCAM-VERCISTER<br>20.3115 (delcam) DELCAM-VERCISTER<br>20.3115 (delcam) DELCAM-VERCISTER<br>20.3115 (delcam) DELCAM-VERCISTER<br>20.3115 (delcam) DELCAM-VERCISTER<br>20.3115 (delcam) PARTMAKER-ADVTLS PARTMAKER-ALICOSTS PARTMAKER-ADVSIM<br>20.3115 (delcam) PARTMAKER-ADVTLS PARTMAKER-RODEN<br>20.3115 (delcam) PARTMAKER-CAUS PARTMAKER-RODEN<br>20.3115 (delcam) PARTMAKER-SUBS PARTMAKER-FOP PARTMAKER-RODEN<br>20.3115 (delcam) PARTMAKER-SUBS PARTMAKER-SUBS PARTMAKER-RODEN<br>20.3115 (delcam) PARTMAKER-SUBS PARTMAKER-SUBS PARTMAKER-SUBPORT<br>20.3115 (delcam) PARTMAKER-SUBS PARTMAKER-SUBS POWERMILL-AUTOCAM<br>20.3115 (delcam) PARTMAKER-SUBSPIN PARTMAKER-SUBS POWERMILL-AUTOCAM<br>20.3115 (delcam) PARTMAKER-SUBSPIN PARTMAKER-YANS POWERMILL-AUTOCAM<br>20.3115 (delcam) PARTMAKER-SUBSPIN PARTMAKER-YANS POWERMILL-AUTOCAM<br>20.3115 (delcam) PARTMAKER-SUBSPIN PARTMAKER-YANS POWERMILL-AUTOCAM<br>20.3115 (delcam) PARTMAKER-SUBSPIN PARTMAKER-YANS POWERMILL-AUTOCAM<br>20.3115 (delcam) PARTMAKER-SUBSPIN PARTMAKER-YANS POWERMILL-AUTOCAM<br>20.3115 (delcam) PARTMAKER-SUBSPIN PARTMAKER-YANS POWERMILL-AUTOCAM<br>20.3115 (delcam) PARTMAKER-SUBSPIN PARTMAKER-YANS POWERMILL-AUTOCAM<br>20.3115 (delcam) PARTMAKER-SUBSPIN PARTMAKER-YANS POWERMILL-SHOE<br>20.31122 (delcam) SUPPLIES<br>20.31122 (delcam) SUPPLIES<br>20.31                                                                                                    | 20:31:15 (delcam) DELCAM-DXFEXPORT DELCAM-DXFIMPORT SHOECOST-BASIC                                                                                                |        |
| 20:31:15 (delcam) SHOECUT-NESTSYN SHOECUT-PCUT SHOECUT-SHOECUT<br>20:31:15 (delcam) SHOELAST-BASIC SHOELAST-ORTHO SHOELAST-SHOELAST<br>20:31:15 (delcam) DELCAM-CHECKER AUTOMATION-NCCHECKER AUTOMATION-NCPARTLOCATOR<br>20:31:15 (delcam) DELCAM-CHECKER AUTOMATION-NCCHECKER AUTOMATION-NCPARTLOCATOR<br>20:31:15 (delcam) DELCAM-CHECKER AUTOMATION-NCCHECKER AUTOMATION-NCPARTLOCATOR<br>20:31:15 (delcam) DELCAM-CHECKER AUTOMATION-NCCHECKER AUTOMATION-NCPARTLOCATOR<br>20:31:15 (delcam) DELCAM-CHECKER AUTOMATION-NCCHECKER AUTOMATION-NCPARTLOCATOR<br>20:31:15 (delcam) DELCAM-CHECKER SUTDELCAM-NORT DELCAM-ORTHOTIC<br>20:31:15 (delcam) DELCAM-SURFIT DELCAM-STIMPORT DELCAM-UNSURFIMPORT<br>20:31:15 (delcam) DELCAM-VERICUTEXPORT DELCAM-VIEWER DELCAM-WORKGROUP<br>20:31:15 (delcam) DELCAM-VERICUTEXPORT DELCAM-VIEWER DELCAM-WORKGROUP<br>20:31:15 (delcam) DELCAM-VERICUTEXPORT DELCAM-VIEWER DELCAM-WORKGROUP<br>20:31:15 (delcam) PARTMAKER-ADIX PARTMAKER-ALIPOSTS PARTMAKER-ADIS<br>20:31:15 (delcam) PARTMAKER-CAXIS PARTMAKER-FOP PARTMAKER-ADIS<br>20:31:15 (delcam) PARTMAKER-KIS PARTMAKER-FOP PARTMAKER-REM<br>20:31:15 (delcam) PARTMAKER-SUBY PARTMAKER-FOP PARTMAKER-REM<br>20:31:15 (delcam) PARTMAKER-SIM PARTMAKER-SUDI PARTMAKER-SUBPORT<br>20:31:15 (delcam) PARTMAKER-SUM PARTMAKER-SUDI PARTMAKER-SURPORT<br>20:31:15 (delcam) PARTMAKER-SUM PARTMAKER-SUSI PARTMAKER-SUSI PARTMAKER-SUSI<br>20:31:15 (delcam) PARTMAKER-SUN PARTMAKER-SUSI PARTMAKER-SUSI<br>20:31:15 (delcam) PARTMAKER-SUN PARTMAKER-SUSI PARTMAKER-SUSI<br>20:31:15 (delcam) PARTMAKER-SUN PARTMAKER-SUSI PARTMAKER-SUSI<br>20:31:15 (delcam) PARTMAKER-SURPORT<br>20:31:15 (delcam) PARTMAKER-SURPORT<br>20:31:15 (delcam) PARTMAKER-SURPORT<br>20:31:15 (delcam) PARTMAKER-SURPORT<br>20:31:15 (delcam) PARTMAKER-SURPORT<br>20:31:15 (delcam) PARTMAKER-SURPORT<br>20:31:15 (delcam) PARTMAKER-SURPORTING POWERMILL-SUNCH POWERMILL-SUNCE<br>20:31:15 (delcam) POWERMILL-SUNCH POWERMILL-SUNCE<br>20:31:15 (delcam) POWERMILL-SUNCE POTISC<br>20:31:20 (delcam) SUPPLIED PARTMAKER-SUSI PARTMAKER-SUSI PARTMAKER-SURPORT<br>20:31:20 (delcam) SUPPLIED TEAM SOIIdSQUAD-SSQ                                                                                                    | 20:31:15 (delcam) SHOELIECH-REPORT SHOECUST-SHOECUST SHOETECH-SHOETECH<br>20:31:15 (delcam) SHOECUT-KNIEECUT SHOECUT-KNSAVE SHOECUT-NESTLEA                       |        |
| 20:31:15 (delcam) SHOELAST-BASIC SHOELAST-ORTHO SHOELAST-SHOELAST<br>20:31:15 (delcam) DELCAM-CHECKER AUTOMATION-NCCHECKER AUTOMATION-NCPARTLOCATOR<br>20:31:15 (delcam) DELCAM-CHECKER AUTOMATION-NCCHECKER AUTOMATION-NCPARTLOCATOR<br>20:31:15 (delcam) DELCAM-MERASURE DELCAM-NOTT DELCAM-ORTHORT<br>20:31:15 (delcam) DELCAM-ORTHOMILD EDLCAM-ORTHOMODEL DELCAM-ORTHOTIC<br>20:31:15 (delcam) DELCAM-SURFIT DELCAM-STIMPORT DELCAM-SHADE<br>20:31:15 (delcam) DELCAM-VERICUTEXPORT DELCAM-VIEWER DELCAM-WORKGROUP<br>20:31:15 (delcam) DELCAM-VERICUTEXPORT DELCAM-VIEWER DELCAM-WORKGROUP<br>20:31:15 (delcam) DELCAM-VERICUTEXPORT DELCAM-VIEWER DELCAM-WORKGROUP<br>20:31:15 (delcam) DELCAM-VERICUTEXPORT DELCAM-VIEWER DELCAM-WORKGROUP<br>20:31:15 (delcam) PARTMAKER-ADIX PARTMAKER-3PLUS2 PARTMAKER-ADIS<br>20:31:15 (delcam) PARTMAKER-CAXIS PARTMAKER-ALIPOSTS PARTMAKER-ADIS<br>20:31:15 (delcam) PARTMAKER-SIS PARTMAKER-FOP PARTMAKER-RAMIS<br>20:31:15 (delcam) PARTMAKER-SIS PARTMAKER-FOP PARTMAKER-ROEIMPORT<br>20:31:15 (delcam) PARTMAKER-SIS PARTMAKER-SIG PARTMAKER-ROEIMPORT<br>20:31:15 (delcam) PARTMAKER-SIS PARTMAKER-SIS PARTMAKER-SIS PARTMAKER-SIS<br>20:31:15 (delcam) PARTMAKER-SIS PARTMAKER-SIS PARTMAKER-SIS PARTMAKER-SIS<br>20:31:15 (delcam) PARTMAKER-SIS PARTMAKER-SIS PARTMAKER-SIS PARTMAKER-SIS<br>20:31:15 (delcam) PARTMAKER-SIS PARTMAKER-SIS PARTMAKER-SIS PARTMAKER-SIS<br>20:31:15 (delcam) PARTMAKER-SIS PARTMAKER-SIS PARTMAKER-SIS PARTMAKER-SIS<br>20:31:15 (delcam) PARTMAKER-SIS PARTMAKER-SIS PARTMAKER-SIS PARTMAKER-SIS<br>20:31:15 (delcam) PARTMAKER-SIS PARTMAKER-SIS POWERMILL-AUTOCAM<br>20:31:15 (delcam) POWERMILL-SINULLATION PSIKTURE-FITING PSIKTURE-PSIKTURE<br>20:31:15 (delcam) PARTMAKER-PORTIS<br>20:31:22 (delcam) Supplied to Team SolidSQUAD-SSQ                                                                                                    | 20:31:15 (delcam) SHOECUT-NESTSYN SHOECUT-PCUT SHOECUT-SHOECUT                                                                                                    |        |
| 20.31.15 (detcam) DELCAM-CERCONIMPORT DELCAM-DELCKER ADTOMATION-INCO-RECORD<br>20.31.15 (detcam) DELCAM-CERCONIMPORT DELCAM-DENAMUM DELCAM-DEXCED<br>20.31.15 (detcam) DELCAM-MERSURE DELCAM-NUTC DELCAM-ORTHOTIC<br>20.31.15 (detcam) DELCAM-ORTHOMILD LEDCAM-ORTHONOTE DELCAM-ORTHOTIC<br>20.31.15 (detcam) DELCAM-VERCUTEXPORT DELCAM-VERVER DELCAM-WORKGROUP<br>20.31.15 (detcam) DELCAM-VERCUTEXPORT DELCAM-VERVER DELCAM-WORKGROUP<br>20.31.15 (detcam) DELCAM-VERCUTEXPORT DELCAM-VERVER DELCAM-WORKGROUP<br>20.31.15 (detcam) DELCAM-VERCUTEXPORT DELCAM-VERVER DELCAM-WORKGROUP<br>20.31.15 (detcam) PARTMAKER-ADVIS PARTMAKER-3PLUS2 PARTMAKER-ADVSIM<br>20.31.15 (detcam) PARTMAKER-CAXIS PARTMAKER-CPPROADV PARTMAKER-ADVSIM<br>20.31.15 (detcam) PARTMAKER-ATUS PARTMAKER-CPPROADV PARTMAKER-RAUS<br>20.31.15 (detcam) PARTMAKER-ANIS PARTMAKER-POP PARTMAKER-RAUS<br>20.31.15 (detcam) PARTMAKER-SIMV PARTMAKER-PMIL PARTMAKER-ROBIMPORT<br>20.31.15 (detcam) PARTMAKER-SIMV PARTMAKER-SOLID PARTMAKER-STEPIMPORT<br>20.31.15 (detcam) PARTMAKER-SUMV PARTMAKER-SUMS PARTMAKER-STEPIMPORT<br>20.31.15 (detcam) PARTMAKER-SUMV PARTMAKER-SUMS PARTMAKER-STEPIMPORT<br>20.31.15 (detcam) PARTMAKER-SUMV PARTMAKER-SUMS PARTMAKER-STEPIMPORT<br>20.31.15 (detcam) PARTMAKER-SUMV PARTMAKER-SUMS PARTMAKER-STEPIMPORT<br>20.31.15 (detcam) PARTMAKER-SUMV PARTMAKER-SUMS PARTMAKER-STEPIMPORT<br>20.31.15 (detcam) PARTMAKER-SUMV PARTMAKER-SUMS PARTMAKER-STEPIMPORT<br>20.31.15 (detcam) PARTMAKER-SUMV PARTMAKER-SUMS PARTMAKER-SUMS PARTMAKER-SUMS PARTMAKER-SUMV PARTMAKER-SUMV PARTMAKER-SUMS PARTMAKER-SUMV PARTMAKER-SUMS PARTMAKER-SUMS PARTMAKER-SUMS PARTMAKER-SUMV PARTMAKER-SUMV PARTMAKER-SUMV PARTMAKER-SUMV PARTMAKER-SUMS PARTMAKER-SUMS PARTMAKER-SUMS PARTMAKER-SUMS PARTMAKER-SUMS PARTMAKER-SUMS PARTMAKER-SUMS PARTMAKER-SUMS PARTMAKER-SUMS PARTMAKER-SUMS PARTMAKER-SUMVER PARTMAKER-SUMV PARTMAKER-SUMV PARTMAKER-SUMS PARTMAKER-SUMS PARTMAKER-SUMS PARTMAKER-SUMS PARTMAKER-SUMVER PARTMAKER-SUMVER PARTMAKER-SUMVER PARTMAKER-SUMVER PARTMAKER-SUMVER PARTMAKER-SUMS PARTMAKER-SUMS PARTMAKER-SUMS PARTMAKER-SUMS PARTMAKER-SUMS                                                                                                    | 20:31:15 (delcam) SHOELAST-BASIC SHOELAST-ORTHO SHOELAST-SHOELAST                                                                                                 |        |
| 203115 (deicam) DELCAM-MEASURE DELCAM-NUTC DELCAM-OPTIFEED<br>203115 (deicam) DELCAM-PRESS DELCAM-STHIMPORT DELCAM-ORTHOTIC<br>203115 (deicam) DELCAM-PRESS DELCAM-VERVER DELCAM-UNISURFIMPORT<br>203115 (deicam) DELCAM-VERICUTEVPORT DELCAM-UNISURFIMPORT<br>203115 (deicam) DELCAM-VERICUTEVPORT DELCAM-VUNISURFIMPORT<br>203115 (deicam) DELCAM-VERICUTEVPORT DELCAM-VUNISURFIMPORT<br>203115 (deicam) DELCAM-VERICUTEVPORT DELCAM-VUNISURFIMPORT<br>203115 (deicam) PARTMAKER-ADVTLS PARTMAKER-3FLUS2 PARTMAKER-ADVSIM<br>203115 (deicam) PARTMAKER-ADVTLS PARTMAKER-ALLPOSTS PARTMAKER-ADVSIM<br>203115 (deicam) PARTMAKER-CAVIS PARTMAKER-CPPROADV PARTMAKER-REDM<br>203115 (deicam) PARTMAKER-SIM PARTMAKER-POP PARTMAKER-REDM<br>203115 (deicam) PARTMAKER-SIM PARTMAKER-POP PARTMAKER-REDM<br>203115 (deicam) PARTMAKER-SIM PARTMAKER-SUDI PARTMAKER-STEPIMPORT<br>203115 (deicam) PARTMAKER-SIM PARTMAKER-SVISS PARTMAKER-SUDI PARTMAKER-SUDI PARTMAKER-SUSS POWERMILL-AUTOCAM<br>203115 (deicam) PARTMAKER-TUNINILL PARTMAKER-YAVIS POWERMILL-AUTOCAM<br>203115 (deicam) PARTMAKER-SUDI PARTMAKER-YAVIS POWERMILL-AUTOCAM<br>203115 (deicam) PARTMAKER-SUDI POWERMILL-PUNCH POWERMILL-SHOE<br>203115 (deicam) PARTMALER-TUNINILL PARTMAKER-YAVIS POWERMILL-SHOE<br>203115 (deicam) POWERMILL-SIMULATION PSFIXTURE-FITTING PSFIXTURE-PSFIXTURE<br>203112 (deicam) PARTMAL-SHOLL-SIMULATION PSFIXTURE-FITING PSFIXTURE-PSFIXTURE<br>203112 (deicam) PARTMAKER-SUSSI PARTMAKER-SUSSI POWERMILL-SHOE<br>203112 (deicam) PARTMAKER-SUSSI PARTMAKER-SUSSI POWERMILL-SHOE<br>203112 (deicam) POWERMILL-SIMULATION PSFIXTURE-FITING PSFIXTURE-PSFIXTURE<br>203112 (deicam) Supplied to Team SolidSQUAD-SSQ                                                                                                    | 20:31:15 (delcam) DELCAM-CHECKER ADTOMATION-NCCHECKER ADTOMATION-NCPARTLUCATOR                                                                                    |        |
| 20:31:15 (delcam) DELCAM-ORTHOMILL DELCAM-ORTHOMODEL DELCAM-ORTHOTIC<br>20:31:15 (delcam) DELCAM-PRESS DELCAM-SETIMPORT DELCAM-SHOE<br>20:31:15 (delcam) DELCAM-VERICUTEXPORT DELCAM-URISURFIMPORT<br>20:31:15 (delcam) DELCAM-WINSTAT PARTMAKER-SPLUS2 PARTMAKER-ADVSIM<br>20:31:15 (delcam) PARTMAKER-ADVTLS PARTMAKER-ADVSIM<br>20:31:15 (delcam) PARTMAKER-ADVTLS PARTMAKER-ADVSIM<br>20:31:15 (delcam) PARTMAKER-CAUS PARTMAKER-ADDADV PARTMAKER-ADVSIM<br>20:31:15 (delcam) PARTMAKER-FIMS PARTMAKER-FOP PARTMAKER-BAUS<br>20:31:15 (delcam) PARTMAKER-FIMS PARTMAKER-FOP PARTMAKER-PIMS<br>20:31:15 (delcam) PARTMAKER-FIMS PARTMAKER-FOP PARTMAKER-PROEIMPORT<br>20:31:15 (delcam) PARTMAKER-SUSS PARTMAKER-POP PARTMAKER-ROEIMPORT<br>20:31:15 (delcam) PARTMAKER-SUSS PARTMAKER-SUSS PARTMAKER-ROEIMPORT<br>20:31:15 (delcam) PARTMAKER-SUSS PARTMAKER-SUSS PARTMAKER-TURN<br>20:31:15 (delcam) PARTMAKER-SUSS PARTMAKER-SUSS PARTMAKER-TURN<br>20:31:15 (delcam) PARTMAKER-SUSS PARTMAKER-SUSS PARTMAKER-TURN<br>20:31:15 (delcam) PARTMAKER-SUSS PARTMAKER-SUSS PARTMAKER-TURN<br>20:31:15 (delcam) PARTMAKER-SUSS PARTMAKER-SUSS PARTMAKER-SUSS<br>20:31:25 (delcam) POWERMILL-SIMULATION PSFIXTURE-FITTING PSFIXTURE-PSFIXTURE<br>20:31:15 (delcam) POWERMILL-SIMULATION PSFIXTURE-FITTING PSFIXTURE-PSFIXTURE<br>20:31:25 (delcam) Spiplied to Team SolidSQUAD-SSQ                                                                                                    | 20:31:15 (delcam) DELCAM-MEASURE DELCAM-NUTC DELCAM-OPTIFEED                                                                                                    |        |
| 20.31.15 (delcam) DELCAM-SRESS DECOM-SET INVORT DECOM-ONT DECOM-ONT DECOM-SPACE<br>20.31.15 (delcam) DELCAM-VERIOUTEXPORT DELCAM-UNISURFIMPORT<br>20.31.15 (delcam) DELCAM-VERIOUTEXPORT DELCAM-VERK (ROUP<br>20.31.15 (delcam) PARTMAKER-ADVTLS PARTMAKER-ALLPOSTS PARTMAKER-ADVSIM<br>20.31.15 (delcam) PARTMAKER-ADVTLS PARTMAKER-ALLPOSTS PARTMAKER-ADVSIM<br>20.31.15 (delcam) PARTMAKER-CAXIS PARTMAKER-ALLPOSTS PARTMAKER-ADVSIM<br>20.31.15 (delcam) PARTMAKER-KDV PARTMAKER-FOP PARTMAKER-PRO<br>20.31.15 (delcam) PARTMAKER-SIW PARTMAKER-FOP PARTMAKER-PROEIMPORT<br>20.31.15 (delcam) PARTMAKER-SIW PARTMAKER-SOLID PARTMAKER-ROEIMPORT<br>20.31.15 (delcam) PARTMAKER-SIW PARTMAKER-SWISS PARTMAKER-ROEIMPORT<br>20.31.15 (delcam) PARTMAKER-SIW PARTMAKER-SWISS PARTMAKER-TURN<br>20.31.15 (delcam) PARTMAKER-SUND PARTMAKER-SWISS PARTMAKER-TURN<br>20.31.15 (delcam) PARTMAKER-SUND PARTMAKER-SWISS PARTMAKER-TURN<br>20.31.15 (delcam) PARTMAKER-SUND POWERMILL-SINDE<br>20.31.15 (delcam) POWERMILL-SINULATION PSFIXTURE-FITTING PSFIXTURE-PSFIXTURE<br>20.31.15 (delcam) POWERMILL-SINULATION PSFIXTURE-FITING PSFIXTURE-PSFIXTURE<br>20.31.22 (delcam) Supplied to Team SolidSQUAD-SSQ                                                                                                    | 20:31:15 (delcam) DELCAM-ORTHOMILL DELCAM-ORTHOMODEL DELCAM-ORTHOTIC                                                                                              |        |
| 203115 (deicam) DELCAM-VERICUTEXPORT DELCAM-VIEWER DELCAM-WORKGROUP<br>203115 (deicam) DELCAM-WINSTAT PARTIMAKER-ALUSQ PARTIMAKER-ADVSIM<br>203115 (deicam) PARTIMAKER-ADVTLS PARTIMAKER-ALUSQ PARTIMAKER-ADVSIM<br>203115 (deicam) PARTIMAKER-CAXIS PARTIMAKER-CPROADV PARTIMAKER-BAXIS<br>203115 (deicam) PARTIMAKER-CAXIS PARTIMAKER-FOP PARTIMAKER-BAXIS<br>203115 (deicam) PARTIMAKER-FVD PARTIMAKER-FOP PARTIMAKER-PROEIMPORT<br>203115 (deicam) PARTIMAKER-SIM PARTIMAKER-SOLID PARTIMAKER-STEPIMPORT<br>203115 (deicam) PARTIMAKER-SIM PARTIMAKER-SWID PARTIMAKER-STEPIMPORT<br>203115 (deicam) PARTIMAKER-SUNIP IN PARTIMAKER-SWID PARTIMAKER-STEPIMPORT<br>203115 (deicam) PARTIMAKER-SUNIP IN PARTIMAKER-SWIS PARTIMAKER-SURS PARTIMAKER-SURS<br>203115 (deicam) PARTIMAKER-SUNIS PARTIMAKER-SUNIS PARTIMAKER-SURS PARTIMAKER-SURS<br>203115 (deicam) POWERMILL-SIMULE PARTIMAKER-SUNIS POWERMILL-AUTOCAM<br>203115 (deicam) POWERMILL-SIMULATION PSFIXTURE-FITTING PSFIXTURE-PSFIXTURE<br>203115 (deicam) POWERMILL-SIMULATION PSFIXTURE-FITING PSFIXTURE-PSFIXTURE<br>203122 (deicam) Supplied to Team SolidSQUAD-SSQ                                                                                                    | 20:31:15 (delcam) DELCAM-PRESS DELCAM-SETIMPORT DELCAM-SHADE                                                                                                    |        |
| 20:31:15 (delcam) DELCAM-WINSTAT PARTMAKER-3PLUS2 PARTMAKER-ADVSIM<br>20:31:15 (delcam) PARTMAKER-ADVIS PARTMAKER-ALPOSTS PARTMAKER-BAXIS<br>20:31:15 (delcam) PARTMAKER-CAXIS PARTMAKER-RALPOSTS PARTMAKER-BAXIS<br>20:31:15 (delcam) PARTMAKER-FINS PARTMAKER-FOP PARTMAKER-FROEIMPORT<br>20:31:15 (delcam) PARTMAKER-SIM PARTMAKER-ROLID PARTMAKER-ROEIMPORT<br>20:31:15 (delcam) PARTMAKER-SIM PARTMAKER-SITEPIMPORT<br>20:31:15 (delcam) PARTMAKER-SIM PARTMAKER-SITEPIMPORT<br>20:31:15 (delcam) PARTMAKER-SIM PARTMAKER-SIM PARTMAKER-SITEPIMPORT<br>20:31:15 (delcam) PARTMAKER-SIM PARTMAKER-SIMS POWERMILL-AUTOCAM<br>20:31:15 (delcam) PARTMAKER-SIMS PARTMAKER-SIMS POWERMILL-SHOE<br>20:31:15 (delcam) POWERMILL-SIMULATION PSIFIXTURE-FITTING PSIFIXTURE-PSIFIXTURE<br>20:31:15 (delcam) POSITURE-REPORTING<br>20:31:22 (delcam) Supplied to Team SolidSQUAD-SSQ                                                                                                    | 20:31:15 (delcam) DELCAM-VERICUTEXPORT DELCAM-VIEWER DELCAM-WORKGROUP                                                                                             |        |
| 20.31.15 (delcam) PARTIMAKER-CAUS PARTIMAKER-RECOSTS PARTIMAKER-BADS<br>20.31.15 (delcam) PARTIMAKER-CAUS PARTIMAKER-FOP PARTIMAKER-REDM<br>20.31.15 (delcam) PARTIMAKER-FUNS PARTIMAKER-FOP PARTIMAKER-REDM<br>20.31.15 (delcam) PARTIMAKER-SUMP PARTIMAKER-PMID PARTIMAKER-REDIMPORT<br>20.31.15 (delcam) PARTIMAKER-SUBSPIN PARTIMAKER-SUED PARTIMAKER-STEPIMPORT<br>20.31.15 (delcam) PARTIMAKER-SUBSPIN PARTIMAKER-SWISS PARTIMAKER-TURN<br>20.31.15 (delcam) PARTIMAKER-TURNINLL PARTIMAKER-YAXIS POWERMILL-AUTOCAM<br>20.31.15 (delcam) POWERMILL-NOGUI POWERMILL-PUNCH POWERMILL-AUTOCAM<br>20.31.15 (delcam) POWERMILL-SHOL<br>20.31.15 (delcam) POWERMILL-SHOL<br>20.31.15 (delcam) POFIXTURE-REPORTING<br>20.31.15 (delcam) POFIXTURE-REPORTING<br>20.31.22 (delcam) Supplied to Team SolidSQUAD-SSQ                                                                                                    | 20:31:15 (delcam) DELCAM-WINSTAT PARTMAKER-3PLUS2 PARTMAKER-ADVSIM                                                                                                |        |
| 20:31:15 (delcam) PARTMAKER-FMS PARTMAKER-FOP PARTMAKER-MILL<br>20:31:15 (delcam) PARTMAKER-FMS PARTMAKER-PMM PARTMAKER-ROEIMPORT<br>20:31:15 (delcam) PARTMAKER-SUBP PARTMAKER-SOLID PARTMAKER-TURN<br>20:31:15 (delcam) PARTMAKER-SUBSPIN PARTMAKER-SVISS PARTMAKER-TURN<br>20:31:15 (delcam) PARTMAKER-TURNMILL PARTMAKER-SVISS PARTMAKER-TURN<br>20:31:15 (delcam) POWERMILL-SUBPIN PARTMAKER-YAIS POWERMILL-ANDCCAM<br>20:31:15 (delcam) POWERMILL-SIMULATION PSFIXTURE-FITTING PSFIXTURE-PSFIXTURE<br>20:31:15 (delcam) POWERMILL-SIMULATION PSFIXTURE-FITTING PSFIXTURE-PSFIXTURE<br>20:31:15 (delcam) SFIXTURE-REPORTING  <br>20:31:22 (delcam) Supplied to Team SolidSQUAD-SSQ                                                                                                    | 20:31:15 (delcam) PARTMAKER-ADVIES PARTMAKER-ALLOSIS PARTMAKER-BAXIS                                                                                              |        |
| 20:31:15 (delcam) PARTMAKER-PDW PARTMAKER-PMM PARTMAKER-ROEIMPORT<br>20:31:15 (delcam) PARTMAKER-SMW PARTMAKER-SOLID PARTMAKER-ROEIMPORT<br>20:31:15 (delcam) PARTMAKER-SUBSPIN PARTMAKER-SWISS PARTMAKER-TURN<br>20:31:15 (delcam) PARTMAKER-TURNMILL PARTMAKER-YAIIS POWERMILL-AUTOCAM<br>20:31:15 (delcam) POWERMILL-SIMULATION PSFIXTURE-FITTING PSFIXTURE-PSFIXTURE<br>20:31:15 (delcam) POWERMILL-SIMULATION PSFIXTURE-FITTING PSFIXTURE-PSFIXTURE<br>20:31:25 (delcam) PSFIXTURE-REPORTING<br>20:31:22 (delcam) Supplied to Team SolidSQUAD-SSQ                                                                                                    | 20:31:15 (delcam) PARTMAKER-FMS PARTMAKER-FOP PARTMAKER-MILL                                                                                                    |        |
| 20:31:15 (delcam) PARTINAERS-SUBIN PARTINAERS-SUED PARTINAERS-IEFINE/URI<br>20:31:15 (delcam) PARTINAERS-UBS/IN PARTINAKER-SWISS PARTINAER-TURN<br>20:31:15 (delcam) POWERMILL-NOGUI POWERMILL-AUTOCAM<br>20:31:15 (delcam) POWERMILL-SIMULATION PSFIXTURE-FITTING PSFIXTURE-PSFIXTURE<br>20:31:15 (delcam) PSFIXTURE-REPORTING<br>20:31:25 (delcam) SUBJECT-POWERMILL-SIMULATION PSFIXTURE-FITTING PSFIXTURE-PSFIXTURE<br>20:31:25 (delcam) SUBJECT-POWERMILL-SIMULATION PSFIXTURE-FITTING PSFIXTURE-PSFIXTURE<br>20:31:25 (delcam) SUBJECT-POWERMILL-SIMULATION PSFIXTURE-FITTING PSFIXTURE-PSFIXTURE<br>20:31:22 (delcam) Supplied to Team SolidSQUAD-SSQ                                                                                                    | 20:31:15 (delcam) PARTMAKER-PDW PARTMAKER-PMM PARTMAKER-PROEIMPORT                                                                                                |        |
| 20:31:15 (delcam) PARTMAKER-TURNMILL PARTMAKER-YAXIS POWERMILL-AUTOCAM<br>20:31:15 (delcam) POWERMILL-NOGUI POWERMILL-PUNCH POWERMILL-SHOE<br>20:31:15 (delcam) POWERMILL-SIMULATION PSFIXTURE-FITTING PSFIXTURE-PSFIXTURE<br>20:31:15 (delcam) PSFIXTURE-REPORTING<br>20:31:22 (delcam) Supplied to Team SolidSQUAD-SSQ                                                                                                    | 20:31:15 (delcam) PARTMAKER-SUBSPIN PARTMAKER-SWISS PARTMAKER-SUEP                                                                                                |        |
| 20:31:15 (delcam) POWERMILL-NOGUI POWERMILL-PUNCH POWERMILL-SHOE<br>20:31:15 (delcam) POWERMILL-SIMULATION PSFIXTURE-FITTING PSFIXTURE-PSFIXTURE<br>20:31:15 (delcam) PSFIXTURE-REPORTING<br>20:31:22 (lmgrd) delcam using TCP-port 1552<br>20:31:22 (delcam) Supplied to Team SolidSQUAD-SSQ                                                                                                    | 20:31:15 (delcam) PARTMAKER-TURNMILL PARTMAKER-YAXIS POWERMILL-AUTOCAM                                                                                            |        |
| 20:3115 (detcam) PSFKTURE-REPORTING<br>20:3115 (detcam) PSFKTURE-REPORTING<br>20:3122 (lmgrd) detcam using TCP-port 1552<br>20:31:22 (detcam) Supplied to Team SolidSQUAD-SSQ                                                                                                    | 20:31:15 (delcam) POWERMILL-NOGUI POWERMILL-PUNCH POWERMILL-SHOE                                                                                                  |        |
| 20:31:22 (Imgrd) delcam using TCP-port 1552<br>20:31:22 (delcam) Supplied to Team SolidSQUAD-SSQ                                                                                                    | 20.31.15 (deicam) POWERMILL-SIMULATION PSEXTURE-FITTING PSEXTURE-PSEXTURE<br>20:31:15 (deicam) PSEXTURE-REPORTING                                                 |        |
| 20:31:22 (delcam) Supplied to Team SolidSQUAD-SSQ                                                                                                    | 20:31:22 (Imgrd) delcam using TCP-port 1552                                                                                                    |        |
| -                                                                                                    | 20:31:22 (delcam) Supplied to Team SolidSQUAD-SSQ                                                                                                    |        |
|                                                                                                    |                                                                                                    | -      |

That's all.. Enjoy © Cracked by **Team-SolidSQUAD**